## **hp** photosmart 140 series

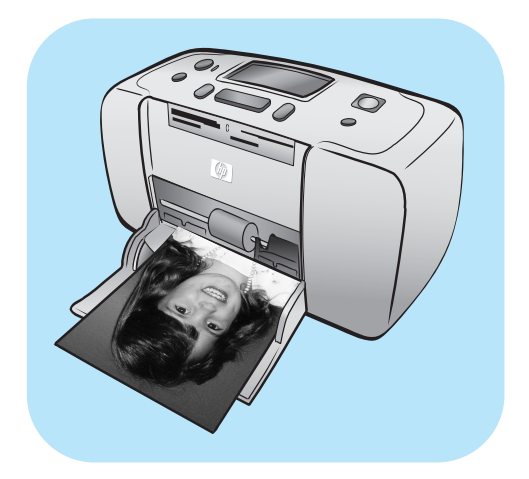

# 基本操作指南

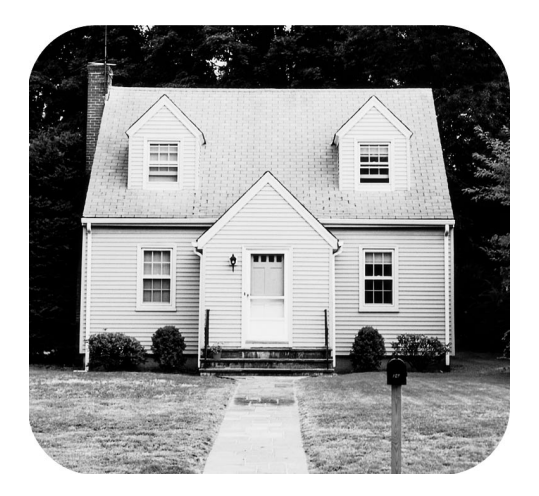

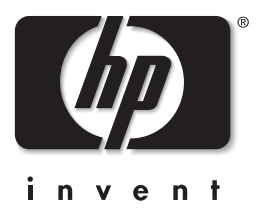

© Copyright 2003 Hewlett-Packard Company

保留所有權利。本文件之任何部份,未經 Hewlett-Packard 公司的事先書面同意,皆嚴禁影印、複製或翻譯成其他語言。 本文件中包含的資訊如有變更恕不另行通知。倘若資料有誤,或因提供、執行、使用本資料而導致任何意外或毀損, Hewlett-Packard 恕不負責。

HP、HP 標誌與 Photosmart 為 Hewlett-Packard 公司之財產。

Secure Digital 標誌為 SD Association 的商標。

Microsoft 與 Windows 為 Microsoft Corporation 的註冊商標。

CompactFlash、CF 與 CF 標誌為 CompactFlash Association (CFA) 的商標。

Sony Memory Stick 和 Sony Memory Stick Duo 是 Sony Corporation 的商標或註冊商標。

MultiMediaCard 為 Infineon Technologies AG of Germany 的商標,並授權予 MMCA (MultiMediaCard Association)。

SmartMedia 為 Toshiba Corporation 的商標。

Mac、Mac 標誌與 Macintosh 為 Apple Computer, Inc. 的註冊商標。

Pentium 為 Intel Corporation 的註冊商標。

xD-Picture Card 是 Fuji Photo Film Co., Ltd.、Toshiba Corporation 與 Olympus Optical Co., Ltd. 的商標。

其他品牌與其產品為其各自持有者之商標或註冊商標。

印表機中的內嵌軟體有一部份是以 Independent JPEG Group 工作成果為基礎。

本文件所含相片之版權由其原始擁有者所有。

#### 管理機型辨識號碼

為了管理辨識的目的,您的產品會被指派一個「管理機型號碼」。您產品的管理機型號碼是 SDGOA-0314。請不要將此 管理號碼與銷售名稱 (hp photosmart 140 series 印表機 ) 或產品號碼 (Q3025A) 混淆。

#### 安全性聲明

使用本產品時請時刻遵守基本安全預防措施,以減少火災或電擊導致的人身傷害。

警告! 為防止火災或電擊傷害,請勿將本產品曝露在雨中或潮濕的環境中。

警告! 潛在的電擊傷害。

- 請閱讀並理解《HP Photosmart 安裝指南》中的所有指示。
- 將裝置連接到電源時,請僅使用接地良好的電源插座。如果您不知道插座是否已接地,請洽詢合格的電工。
- 請遵守產品上標示的所有警告與指示。
- 在清潔之前請從牆上插座中拔下電源線。
- 請勿在水源附近或身體潮濕時使用或安裝本產品。
- 請在平穩的表面上穩固地安裝本產品。
- 請在安全的地方安裝本產品,確定不會有人踩到電源線,或被電源線絆倒,還應確保電源線不會受損。
- 如果本產品運作不正常,請參閱「HP Photosmart 印表機説明」中的疑難排解資訊。
- 印表機內無使用者可維修的零件。請讓合格的維修人員進行維修。
- 請在通風良好的環境中使用本產品。

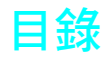

| 1 | 快速入門1                 |
|---|-----------------------|
|   | 歡迎1                   |
|   |                       |
|   | 快速入門                  |
|   | 印表機零件                 |
|   | 印表機的正面                |
|   | 印表機的背面6               |
|   | 指示燈6                  |
|   | 記憶卡插槽7                |
|   | 控制台                   |
|   | LCD 螢幕                |
|   | 印表機功能表9               |
|   | 印表機設定                 |
|   | 變更列印品質 10             |
|   | 變更無框列印選項10            |
|   | 變更 LCD 螢幕語言和國家 / 地區11 |
|   | Exif 列印功能12           |
|   | 紙張資訊12                |
|   | 裝入紙張12                |
|   | 列印墨匣資訊14              |
|   | 安裝或更換列印墨匣14           |
|   | 取出列印墨匣16              |
| 2 | 從記憶卡列印17              |
|   | 支援的記憶卡17              |
|   | 插入記憶卡                 |
|   | 取出記憶卡                 |
|   | 確定哪些相片要列印             |
|   | 列印相片索引頁               |
|   | 選擇要列印的相片              |
|   | 選擇單張相片                |
|   | 選擇多張相片                |
|   | 選擇連續範圍的相片             |
|   | 選擇全部相片                |
|   | 選擇新相片                 |
|   | 清除相片                  |
|   | 列印相片31                |
|   | 列印未標記的數位相片31          |
|   | 列印相機選定的相片32           |
| 3 | 從 hp 直接列印數位相機列印 34    |
|   | 將 hp 直接列印數位相機連接到印表機34 |
|   |                       |

| 4 | 維護和搬運印表機                                    | 35 |
|---|---------------------------------------------|----|
|   | 清潔並維護您的印表機                                  | 35 |
|   | 清潔印表機                                       | 35 |
|   | 清潔列印墨匣                                      | 35 |
|   | 列印測試頁                                       | 36 |
|   | 校準列印墨匣                                      | 37 |
|   | 儲存印表機                                       | 38 |
|   | 儲存印表機                                       | 38 |
|   | 儲存列印墨匣                                      | 38 |
|   | 維護相紙的品質                                     | 39 |
|   | 儲存相紙                                        | 39 |
|   | 處理相紙                                        | 39 |
|   | 搬運印表機                                       | 40 |
| 5 | 疑難排解                                        | 41 |
|   | 硬體問題                                        | 41 |
|   | 列印問題                                        | 42 |
|   | 錯誤訊息                                        | 46 |
|   |                                             | 40 |
| 0 |                                             | 40 |
|   | 推廌 () 用 )                                   | 48 |
|   | 叩衣機規格 • • • • • • • • • • • • • • • • • • • | 49 |
|   | 索引                                          | 51 |

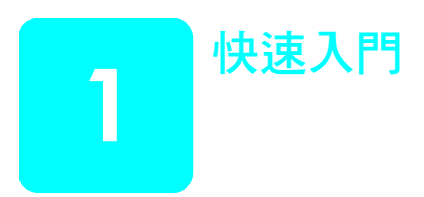

## 歡迎

非常感謝您購買 HP Photosmart 140 Series 印表機!使用此新款小型相片印表機,無需使用電腦,您就可以快速便捷地列印精美的相片。

如需關於下列主題的資訊:

- 列印儲存在數位相機記憶卡上的相片,請參閱第 17 頁的從記憶卡列印。
- 列印儲存在數位相機記憶卡上相機選定的相片,請參閱第 32 頁的列印相
   機選定的相片。
- 將 HP 直接列印數位相機連線到印表機以列印相機選定的相片,請參閱第 34 頁的從 hp 直接列印數位相機列印。
- 列印無框或有白框的相片,請參閱第 10 頁的變更無框列印選項。
- 將相片儲存到電腦,請參閱「HP Photosmart 印表機説明」。如需關於檢視印表機説明的資訊,請參閱第2頁的檢視 hp photosmart 印表機說明。

#### 第1章

#### 說明文件

您的新印表機附有以下説明文件,可以幫助您由入門到精通使用印表機:

- 安裝指南 《HP Photosmart 安裝指南》包含便捷、簡明的指示,可幫助您安裝印表機並列印第一張相片。
- 基本操作指南 《HP Photosmart 140 Series 基本操作指南》就是您正在 閱讀的手冊。此手冊可幫助您熟悉新印表機,它描述如何在不開啟電腦 的情況下使用您的印表機,亦包含了硬體疑難排解資訊。
- 安裝與支援參考指南 《HP Photosmart 安裝與支援參考指南》說明如 何安裝及設定印表機隨附的軟體。其中包含有軟體疑難排解資訊,描述 如何從 www.hp.com 獲得支援,並提供聯絡 HP 支援的資訊。
- HP Photosmart 印表機說明 「HP Photosmart 印表機説明」提供關於本款印表機各種功能的綜合資訊,描述如何與電腦配合使用您的印表機,並包含進階的疑難排解資訊。

您在電腦上安裝好 HP Photosmart 印表機軟體後,便可以檢視和列印「HP Photosmart 印表機説明」。

#### 檢視 hp photosmart 印表機說明

- Windows<sup>®</sup> PC:從開始功能表,選擇程式集或所有程式;Hewlett-Packard; Photosmart 140, 240, 7200, 7600, 7700, 7900 Series;相 片和影像管理員。在相片和影像管理員中,按一下說明。
- Macintosh<sup>®</sup>:插入 HP Photosmart 光碟。在 User Docs (使用者文件) 資料夾中,選取您的語言,然後連按兩下 photosmart 140 series.html 檔案。

#### 列印 hp photosmart 印表機說明

- Windows PC: 按一下「HP Photosmart 印表機説明」視窗頂部導覽列 中的列印。
- Macintosh:按一下您要列印的畫面。從 File(檔案)功能表中選取
   Print(列印),或按一下瀏覽器頂部導覽列中的 Print(列印)。

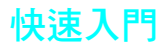

列印相片非常簡單,您只需完成步驟 1-2-3! 以下資訊將指引您完成該過程。

注意! 如果您錯誤地安裝列印墨匣或插入記憶卡,可能會永久地損壞您的設備。如需更詳細的説明,請參閱第 14 頁的安裝或更換列印墨匣與第 18 頁的插入記憶卡。

#### 步驟1:安裝印表機

- 1 安裝列印墨匣。
  - a. 從包裝盒中取出列印墨匣並撕下膠帶。請勿 碰觸銅接點或墨水噴嘴!
  - b. 打開紙匣右側的列印墨匣門。
  - c. 讓銅接點向內插入列印墨匣,然後將墨匣卡 入到位。

如果未正確安裝,您可能會永久地損壞列印墨 匣。若要明確安裝時墨匣正確的朝向,請參閱第 14 頁的安裝或更換列印墨匣。

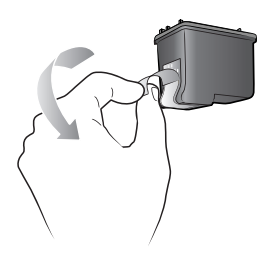

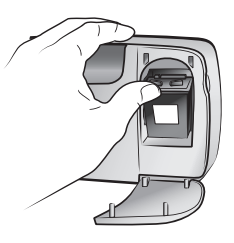

- 2 裝入相紙。
  - a. 打開紙匣門。
  - b. 在出紙槽導板下面裝入幾張索引卡。(如果您已經有列印相片索引頁並且準備好要列印相片,請裝入幾張相紙,光面朝上。如果使用含標籤的紙,請以標籤先進入印表機的方式裝入。)
  - c. 調整紙張寬度導板以適合紙張。

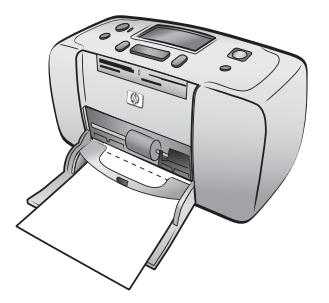

#### 步驟 2: 列印相片索引頁

注意! 錯誤地插入記憶卡,或者強行將記憶卡 插入過深,可能會損壞記憶卡或印表機。如需更 詳細的資訊,請參閱第18頁的插入記憶卡。

- 1 插入儲存有相片的記憶卡。
  - a. 找到適用於您的記憶卡的插槽。
  - b. 讓銅接點朝下或針眼向內,並且箭頭面朝上 的方向插入記憶卡。
  - c. 將記憶卡輕輕推入印表機,直到停止移動。 記憶卡可能不會完全插入印表機。
- 2 按 OK 按鈕列印索引頁。每個縮圖上都有一個 索引編號。

請參閱第 22 頁的列印相片索引頁。

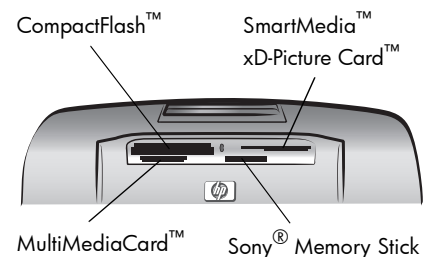

Secure Digital<sup>™</sup>

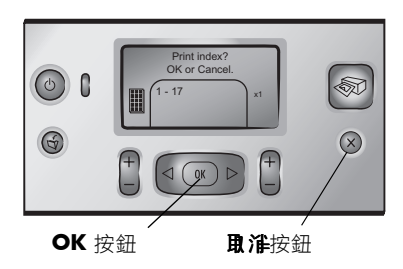

#### 步驟 3: 列印相片

1 按**澤爾相片 ▶** 按鈕,直到顯示您要列印的相片 之索引編號。

如需關於選擇相片之多種方式的更詳細資訊,請 參閱第 24 頁的選擇要列印的相片。

- 2 按 OK 按鈕選擇相片。
- 3 按列印按鈕列印相片。

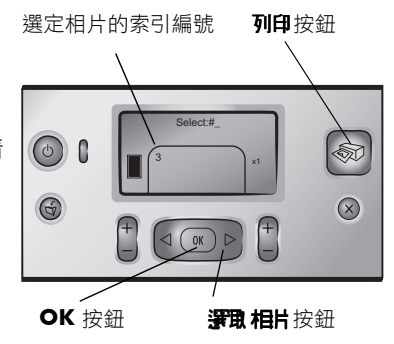

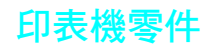

#### 印表機的正面

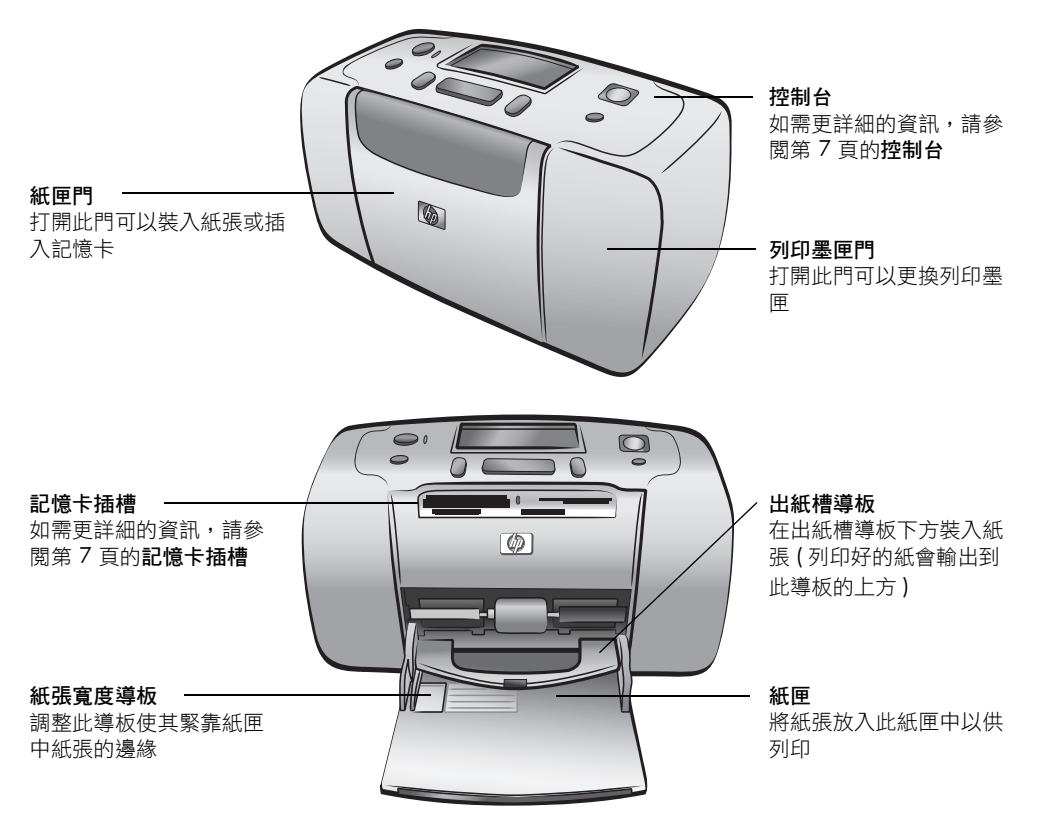

後方紙張插槽

列印中,印表機將紙張半 推出此紙槽,然後將該紙

張拉回到印表機的前面

印表機的背面

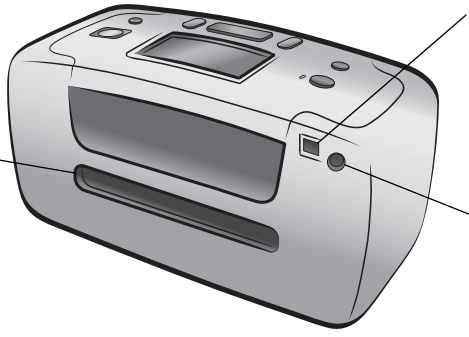

USB 埠

使用此連接埠可將印表機 連線至電腦或 HP 直接列 印數位相機

**電源線連接** 使用此連接埠連接印表機 附帶的電源線

註: 請務必將印表機放在背面離任何障礙 物至少10英时(250公釐)之外的平坦、 穩固表面,以便騰出空間來作為列印時紙 張移動之用。確定電源線和 USB 纜線沒有 阻塞到後方紙張路徑。

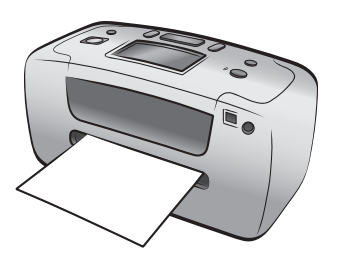

#### 指示燈

開啟 / 警示指示燈 ⁻ 亮起(綠色) 電關開 印表機處於省電模式 閃爍(綠色) 印表機忙碌 閃爍(紅色) 需要檢查印表機

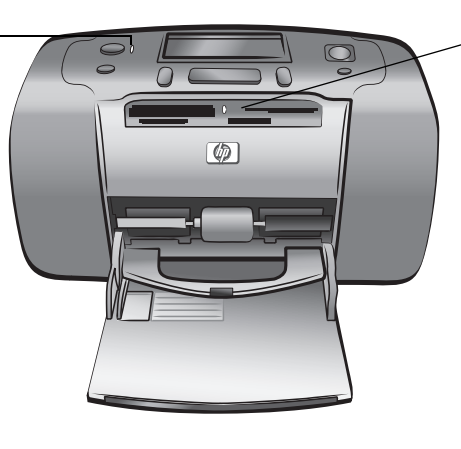

記憶卡指示燈
 開啟
 記憶卡正確插入
 關閉
 未插入記憶卡
 門爍
 記憶卡與印表機或電腦之
 間正在傳輸資訊

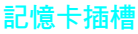

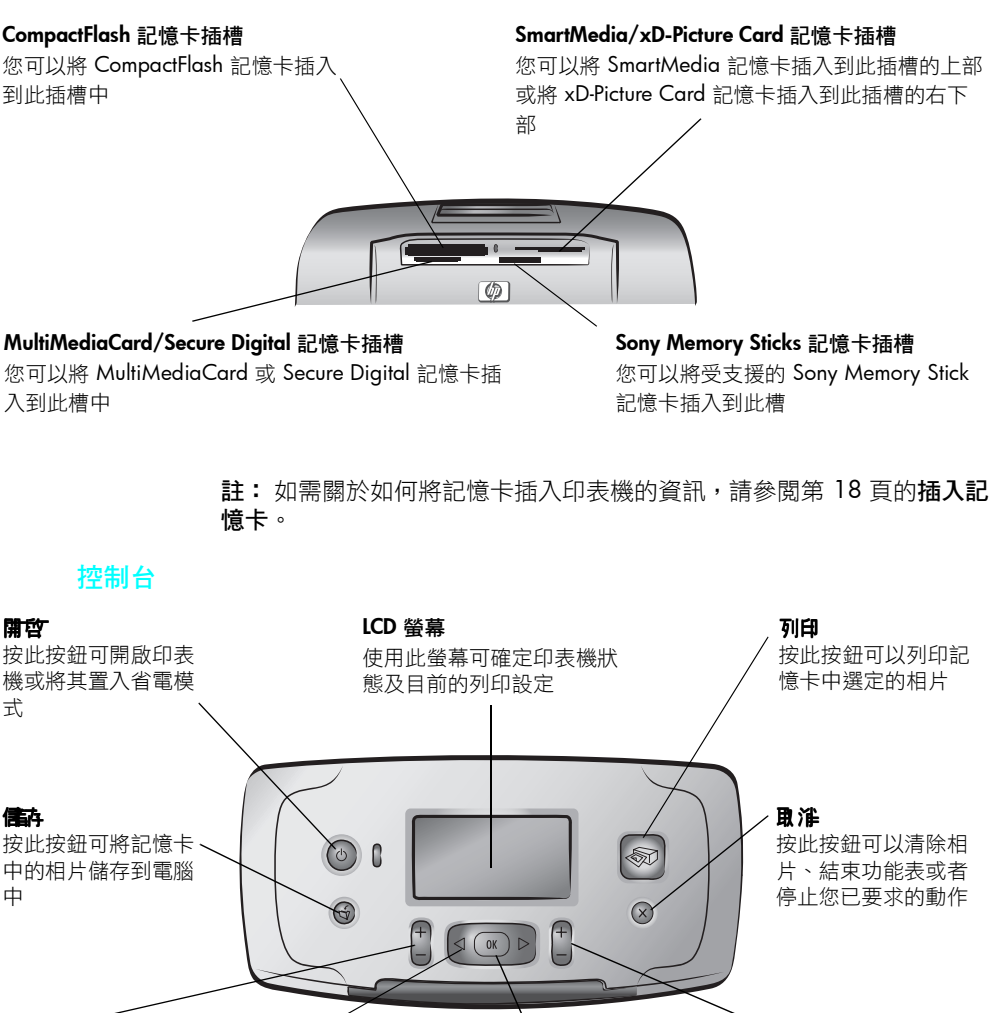

捕り

按此按鈕可以選擇每 頁要列印的相片數量 **淨現相出** 使用箭頭可在記憶卡上的 相片和功能表選項間捲動 OK 按此按鈕可選擇目前的相 片、回答 ICD 螢幕上的問題 或者選擇功能表選項

**份** 按此按鈕可選擇要 列印的份數

註:只有將印表機連線到電腦時,當內按鈕才會起作用。如需更詳細的 資訊,請參閱「HP Photosmart 印表機説明」。如需關於檢視印表機説明 的資訊,請參閱第 2 頁的檢視 hp photosmart 印表機說明。

#### LCD 螢幕

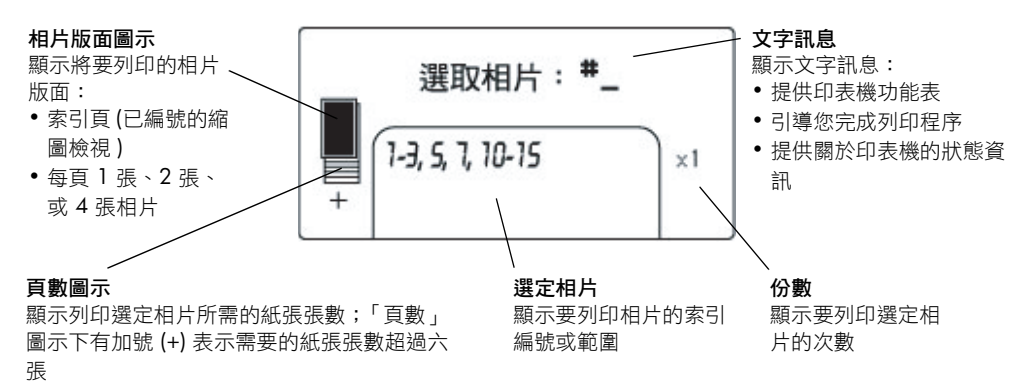

#### 相片版面圖示

按排指 + 或 - 按鈕可以捲動相片版面。印表機 LCD 螢幕上的相片版面圖示會 顯示目前的版面。當您選擇相片時,該相片在紙張上列印的位置會在相片版面 圖示中變成黑色。

| 如果相片版面圖示看<br>起來像這樣 | 印表機就會列印                                             |
|--------------------|-----------------------------------------------------|
|                    | 每頁一張相片                                              |
|                    | 每頁兩張相片;可能變更相片方向                                     |
|                    | 每頁四張相片;可能變更相片方向                                     |
|                    | 每張索引頁含 28 個已編號縮圖檢視,直到印表機將記憶卡上的所有相片列印完畢為止(至多 2000 張) |

## 印表機功能表

未插入記憶卡但已開啟印表機時,您可以在印表機 LCD 螢幕上檢視印表機功 能表。使用印表機功能表可以:

- 清潔列印墨匣
- 列印測試頁
- 校準列印墨匣
- 變更列印品質
- 變更無框列印選項
- 變更印表機 LCD 螢幕上使用的語言

#### 導覽印表機功能表:

- 確定印表機所有記憶卡插槽中都沒有插入記憶卡。如需更詳細的資訊,請 參閱第 22 頁的取出記憶卡。
- 2 按**穿取相片** 《 或 ▶ 按鈕,可以在印表機 LCD 螢幕上的功能表選項間捲動。
  - 按 OK 按鈕選擇已顯示的功能表選項
  - 按**取淮**按鈕可結束目前的功能表

註: 如需關於如何清潔列印墨匣、列印測試頁以及校準列印墨匣的詳細 説明,請參閱第 35 頁的維護和搬運印表機。如需關於如何變更列印品 質、變更無框列印選項或變更印表機 LCD 螢幕語言的詳細説明,請參閱 第 10 頁的印表機設定。

## 印表機設定

您可以使用印表機的控制台存取印表機功能表,以變更列印品質、變更無框列 印選項以及變更印表機 LCD 螢幕上使用的語言。

#### 變更列印品質

您的印表機有二種列印品質設定,最佳和一般。最佳品質是預設設定,可印出品質最高的列印件。一般品質可節省墨水,並更快列印。

**註**:如果選擇一般品質,則只會在下次列印時使用該設定一次。列印之後,設定會返回最佳品質。

#### 變更列印品質:

- 確定印表機所有記憶卡插槽中都沒有插入記憶卡。如需更詳細的資訊,請 參閱第 22 頁的取出記憶卡。
- 2 按**深取相片** → 按鈕捲動印表機功能表選項,直到訊息「變更列印品 質?」出現在印表機的 LCD 螢幕上。按 OK 按鈕。

訊息「 最佳」 會出現在印表機 LCD 螢幕上。

- 3 從以下選項中選擇:
  - 若要列印最高品質相片,請按 OK 按鈕。
  - 若要列印一般品質相片,請按**援取相片** ▶ 按鈕。當訊息「一般」出現在印表機 LCD 螢幕上時,請按 OK 按鈕。訊息「一般列印品質僅限下一次列印」會短暫出現在印表機 LCD 螢幕上,提醒您一般品質設定只會使用一次。

#### 變更無框列印選項

印表機可以列印有白框或沒有白框的相片。無框列印是預設設定:相片會印滿 紙張的三邊,並在第四邊留下 0.5 英吋 (1.25 公分)的白邊,您可以將它裁 掉。若要列印真的無框相片,請用有含 0.5 英吋 (1.25 公分)可撕式標籤的相 紙,例如 HP 超特級相紙。

**註:** 如果您將印表機設為將白框附加到您的相片,則只會在下次列印時 使用該設定一次。列印之後,設定會返回無框。

#### 變更無框列印選項:

- 確定印表機所有記憶卡插槽中都沒有插入記憶卡。如需更詳細的資訊,請 參閱第 22 頁的取出記憶卡。
- 2 按**深取相片** → 按鈕捲動印表機功能表選項,直到訊息「要使用無框列印嗎?」出現在印表機的 LCD 螢幕上。按 OK 按鈕。

訊息「開啟」會出現在印表機 LCD 螢幕上。

- 3 從以下選項中選擇:
  - 若要列印無框相片,請按 **OK** 按鈕。
  - 若要在相片上附加白框,請按**資取相片** > 按鈕。當訊息「關閉」出現在印表機 ICD 螢幕上時,請按 OK 按鈕。訊息「有框僅限下次列印」會短暫出現在印表機 ICD 螢幕上,提醒您有框設定只會使用一次。

#### 變更 LCD 螢幕語言和國家 / 地區

如果您的印表機購自美加以外的地區,第一次開啟印表機時,印表機會要求您 設定印表機 LCD 螢幕的語言和國家 / 地區。您可以隨時使用印表機控制台來 變更印表機的語言和國家 / 地區設定。

#### 變更 LCD 螢幕語言和國家 / 地區:

- 確定印表機所有記憶卡插槽中都沒有插入記憶卡。如需更詳細的資訊,請 參閱第 22 頁的取出記憶卡。
- 2 按 接取相片 → 按鈕捲動印表機功能表選項,直到訊息「選擇語言?」出現在印表機的 LCD 螢幕上。按 OK 按鈕。
- 3 印表機 ICD 螢幕上會出現第一個語言選項。若要選取此語言,請按 OK 按鈕。若要查看更多語言,請按**證取相片 >** 按鈕。當您看到想要的語言時,可按 OK 按鈕來選擇它。
- 4 印表機 LCD 螢幕上會出現訊息要求您確認語言選擇。按 OK 按鈕以確認 選擇。
  印表機 LCD 螢幕上會短暫出現訊息,告知您已選擇的語言。
- 5 當訊息「選擇國家 / 地區?」出現在印表機的 LCD 螢幕上時,按 OK 按 鈕。
- 6 印表機 LCD 螢幕上會出現第一個國家 / 地區選項。若要選取此國家 / 地區,請按 OK 按鈕。若要查看更多選項,請按 證取 相片 → 按鈕。當您看到想要的國家 / 地區時,可按 OK 按鈕來選擇它。

印表機 LCD 螢幕上會短暫出現訊息,告知您已選擇的國家 / 地區。

**註**: 您可以隨時按**取** *淮*按鈕以取消並結束功能表。

#### Exif 列印功能

您的印表機支援 Exif 列印 (可交換影像檔案格式 2.2),這是一種可簡化數位影 像處理及增強列印相片的國際公開標準。使用支援 Exif 列印的數位相機照相 時,曝光時間、閃光設定及顏色飽和度等資訊會加到影像檔案中。如果您的印 表機找到記憶卡上影像檔案的「Exif 列印」資訊,它就會使用此資訊自動調 整和增強列印的相片。您什麼都不必做,就可得到最高品質的相片!

## 紙張資訊

您可以在相紙、一般紙張或索引卡上列印相片。您的印表機支援下列類型和尺 寸的紙張:

| 類型         | 尺寸                                                 | 用途           |
|------------|----------------------------------------------------|--------------|
| 相紙         | 4 x 6 英吋 (10 x 15 公分 )                             | 列印相片         |
| 含標籤的相紙     | 4 x 6 英时含 0.5 英时的標籤<br>(10 x 15 公分含 1.25 公分的標籤)    | 列印無框相片       |
| 索引卡        | 4 x 6 英吋 (10 x 15 公分 )                             | 列印草稿、校準頁和測試頁 |
| Hagaki 卡   | 3.9 x 5.8 英吋 (100 x 148 公釐 )                       | 列印相片         |
| A6 卡       | 4.1 x 5.8 英吋 (105 x 148 公釐 )                       | 列印相片         |
| L 尺寸卡      | 3.5 x 5 英吋 (90 x 127 公釐)                           | 列印相片         |
| 含標籤的 L 尺寸卡 | 3.5 x 5 英吋含 0.5 英吋的標籤<br>(90 x 127 公分含 12.5 公釐的標籤) | 列印無框相片       |

為了讓您的印表機發揮最佳效能,請使用真品 HP 相紙。如需更詳細的資訊, 請參閱第 48 頁的推薦使用的紙張。

註:如果您從電腦列印並使用 HP 相紙,請在設定列印設定時選擇紙張類型。如需更詳細的資訊,請參閱「HP Photosmart 印表機説明」。如需關於檢視「印表機説明」的更詳細資訊,請參閱第2頁的檢視 hp photosmart 印表機說明。

#### 裝入紙張

列印中,印表機將紙張半推出位於印表機背面的後方紙槽,然後將該紙張拉回 到印表機的前面。確定印表機的背面與其他障礙物至少相隔 10 英吋 (250 公 釐),電源線和 USB 纜線沒有阻塞到後方紙張路徑。

#### 裝入紙張:

- 打開紙匣門。
- 2 將紙疊放入紙匣中,並將它滑到出紙槽導板的下方。
  - 印表機會在紙張朝上的一面上進行列印。如果您使用相紙,請以光面 朝上的方式裝入紙張。如果您使用含標籤的紙張,則請以標籤先送入 印表機的方式裝入紙張。
  - 裝入 10 到 20 張紙。
  - 請一次僅使用一種類型及尺寸的紙張。請勿在紙匣中混用不同類型或 尺寸的紙張。
  - 註:如需關於儲存及處理相紙的資訊,請參閱第 39 頁的維護相紙的品質。
- 3 移動紙匣上的紙張寬度導板,使其緊靠紙張左側而不會彎曲紙張。這樣有助於紙張平直地送入印表機。

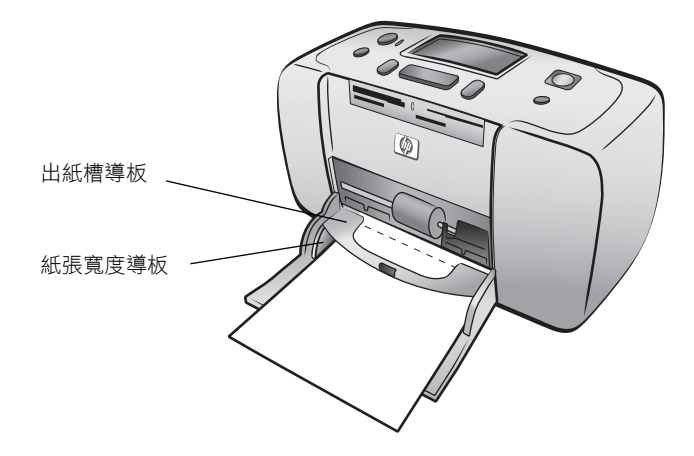

**訣竅:**如果使用 HP 超特級相紙以外的紙張,您可能會碰到送紙或出紙的問題。請試著一次裝入較少的紙張,並確定紙疊的邊緣是平整的。

## 列印墨匣資訊

HP Photosmart 140 Series 印表機可以印製彩色和黑白相片。HP 提供二類列印 墨匣,可讓您選取適合您專案的最佳列印墨匣。若要獲得最佳品質的相片,請 遵循下列指引:

| 若要列印 | 請使用                                       |
|------|-------------------------------------------|
| 彩色相片 | HP #57 (C6657A) 三色列印墨匣                    |
| 黑白相片 | HP #59 (C9359A) 相片灰色列印墨匣<br>(2003 年秋季上市 ) |

注意! 請檢查是否使用正確的列印墨匣。另請注意,HP 建議不要修改或 重新填充 HP 列印墨匣。HP 印表機保固範圍不包含因修改或重新填充 HP 列印墨匣所造成的損壞。

#### 安裝或更換列印墨匣

為了能讓您的印表機發揮最佳效能,請僅使用真品 HP 原廠填充的列印墨匣。

註: 當您安裝新的列印墨匣時,印表機就會校準列印墨匣並列印校準頁。

#### 安裝或更換列印墨匣:

- 1 如果印表機已關閉,請按印表機控制台上的**開空**按鈕來開啟印表機。
- 2 在紙匣中裝入索引卡,使得在安裝列印墨匣後印表機能列印校準頁。如需 關於裝入索引卡的資訊,請參閱第12頁的裝入紙張。
- 3 將新的列印墨匣從它的包裝盒中取出,並拉開粉紅色的標籤來撕下透明膠帶。務必在取下膠帶後立即安裝列印墨匣;墨水噴嘴暴露在空氣中超過一分鐘就可能會乾掉,並在稍後造成列印問題。撕下膠帶後,請勿嘗試再貼上它。

**注意!** 請勿碰觸列印墨匣的墨水噴嘴或銅接點。碰觸這些零件可能會使 列印墨匣發生故障。

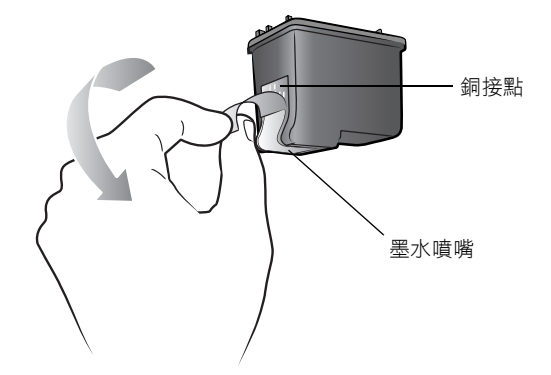

4 打開列印墨匣門。

當列印墨匣門開啟時,開啟/警示指示燈會呈現紅色閃爍。

註:如需關於取出以前安裝的列印墨匣之説明,請參閱第 16 頁的**取出列** 印墨匣。

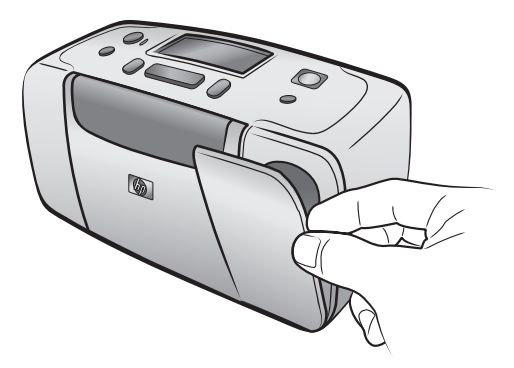

5 讓銅接點面向印表機的內側,墨水噴嘴朝下,將列印墨匣放入列印墨匣托架中。

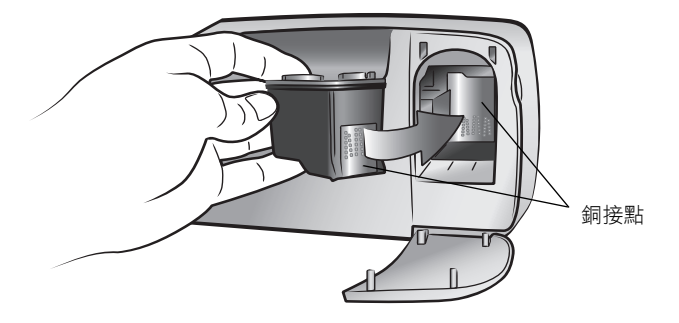

6 將列印墨匣推入列印墨匣托架中,直到您覺得它已鎖至定位為止。

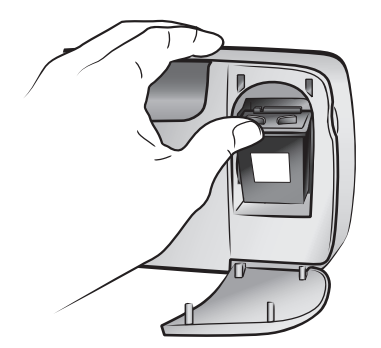

7 關閉列印墨匣門。

安裝列印墨匣之後,訊息「裝入一般紙張然後按下 OK。」會出現在印表機的 LCD 螢幕上。按 OK 按鈕後,印表機會自動校準新列印墨匣並列印 校準頁,以確認列印墨匣安裝正確且功能正常。如需更詳細的資訊,請參 閱第 37 頁的校準列印墨匣。

#### 取出列印墨匣

#### 取出列印墨匣:

- 1 打開列印墨匣門。
- 2 將列印墨匣的頂端向下推再向外拉,將它從列印墨匣托架中拉出。
- 3 取出印表機的列印墨匣。

若列印墨匣中還有墨水,請將墨匣放入列印墨匣護套中儲存起來。若列印 墨匣中已沒有墨水,請丟棄或回收列印墨匣。如需關於回收列印墨匣的更 詳細資訊,請蒞臨 www.hp.com/recycle。

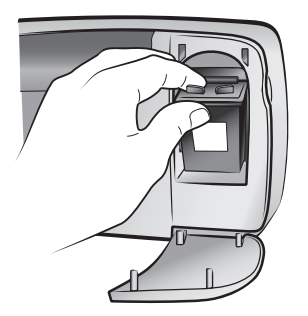

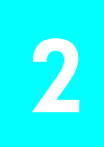

為您自己、家人和朋友列印高品質相片是件輕鬆的事情。如果您的數位相機使用記憶卡儲存相片,可以將記憶卡插入印表機來列印相片。印表機 ICD 螢幕上的訊息會指導您完成該過程,不必開啟電腦,甚至不必將印表機連線到電腦!

註:也可以使用電腦列印相片。如需更詳細的資訊,請參閱「HP Photosmart 印表機説明」。如需關於檢視印表機説明的資訊,請參閱第2 頁的檢視 hp photosmart 印表機說明。

## 支援的記憶卡

您的 HP Photosmart 印表機可以讀取下列記憶卡:

- CompactFlash Association (CFA) 認證的 | 和 || 型
- MultiMediaCard
- Secure Digital
- SmartMedia
- Sony Memory Sticks
- xD-Picture Card

這些記憶卡由數家廠商製造,具有各種儲存容量。您可以在購買數位相機處或 大多數電腦耗材商店購買到記憶卡。

注意! 使用其他任何類型的記憶卡可能會損壞記憶卡和印表機。

以下圖解展示受支援的記憶卡的正面。將記憶卡插入印表機時,此面應當朝 上。

|                | ۵                     |                    |
|----------------|-----------------------|--------------------|
| SmartMedia     | CompactFlash<br>I和II型 | Sony Memory Sticks |
|                |                       |                    |
| Secure Digital | MultiMedia Card       | xD-Picture Card    |

#### 支援的檔案格式

可以直接列印記憶卡中的 JPEG 和未壓縮 TIFF 檔案。如果您的數位相機支援其 他檔案類型,例如 FlashPix 和 RAW,請將相片儲存到電腦並使用軟體應用程 式進行列印。如需更詳細的資訊,請參閱「HP Photosmart 印表機説明」。如 需關於檢視印表機説明的資訊,請參閱第 2 頁的檢視 hp photosmart 印表機說 明。

## 插入記憶卡

在使用數位相機拍照後,從相機中取出記憶卡,然後將其插入印表機。正確插 入記憶卡後,記憶卡指示燈會閃爍,然後停止閃爍。

注意! 切勿在記憶卡指示燈閃爍時取出記憶卡。在存取記憶卡時取出記 憶卡可能損壞印表機或記憶卡,或者破壞記憶卡上的資訊。如需更詳細的 資訊,請參閱第 22 頁的取出記憶卡。

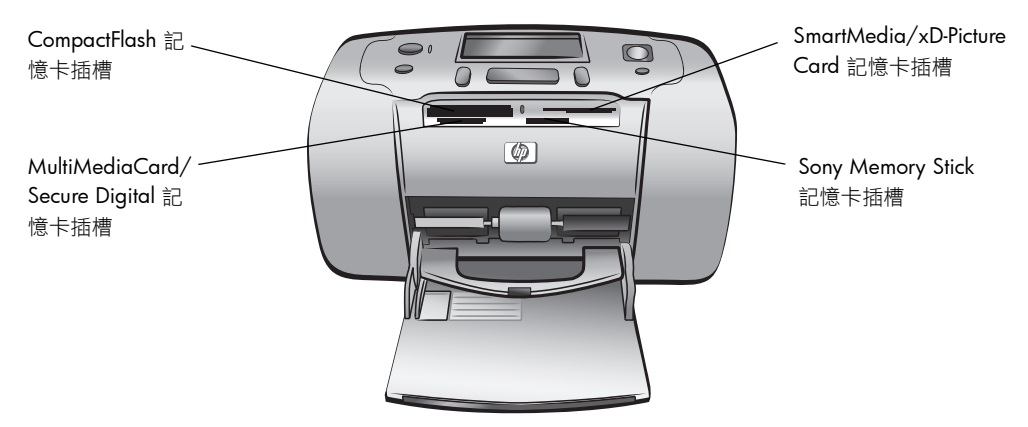

#### 插入記憶卡:

1 取出已插在任何記憶卡插槽內的記憶卡。

注意! 切勿在記憶卡指示燈閃爍時取出記憶卡。如需更詳細的資訊,請 參閱第 22 頁的**取出記憶卡**。

2 手持記憶卡,使正確的面朝上。若要決定記憶卡的正確方向,請參閱這些 步驟之後的表格。

如果您使用 Sony Memory Stick Duo<sup>™</sup> 記憶卡,在印表機記憶卡插槽中插入記憶卡之前,必須先連接記憶卡隨附的配接器。

3 將記憶卡插入適合的記憶卡插槽。必須將有金屬接點或針眼的一端先插入印表機。

**注意!** 記憶卡可能不會完全插入印表機。以其他方向插入記憶卡或將記 憶卡插入印表機過深,都可能會損壞記憶卡或印表機。

4 將記憶卡輕輕推入印表機,直到停止移動。印表機 LCD 螢幕會出現「正 在讀取記憶卡」訊息。

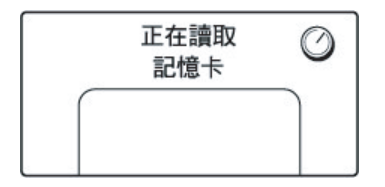

註:如果您將 SmartMedia 記憶卡插反,開啟/警示會閃爍,並且訊息 「記憶卡插入不正確」和「金色標籤應向下」交替在印表機的 LCD 螢幕 上閃爍。將記憶卡取出並重新正確地插入。

| 記憶卡                      | 記憶卡插槽          | 如何拿取和插入記憶卡                                                               |
|--------------------------|----------------|--------------------------------------------------------------------------|
| CompactFlash<br>  或    型 | 左上插槽           | <ul> <li>正面標籤朝上,如果標籤有箭頭,該箭頭應指向<br/>印表機</li> <li>將有針眼的一端先插入印表機</li> </ul> |
| MultiMediaCard           | 左下插槽           | <ul> <li>標籤面朝上,缺角在右邊,箭頭指向印表機</li> <li>金屬接點面朝下</li> </ul>                 |
| Secure Digital           | 左下插槽           | <ul> <li>標籤面朝上,缺角在右邊</li> <li>金屬接點面朝下</li> </ul>                         |
| SmartMedia               | 右上雙插槽的上方<br>部份 | <ul> <li>缺角在左邊,如果標籤有箭頭,該箭頭應指向印表機</li> <li>標籤和金屬接點面朝下</li> </ul>          |

| 記憶卡                   | 記憶卡插槽          | 如何拿取和插入記憶卡                                         |
|-----------------------|----------------|----------------------------------------------------|
| Sony Memory<br>Sticks | 右下插槽           | <ul> <li>缺角在左邊,箭頭指向印表機</li> <li>金屬接點面朝下</li> </ul> |
| xD-Picture Card       | 右上雙插槽的右下<br>部份 | <ul> <li>標籤面朝上,箭頭指向印表機</li> <li>金屬接點面朝下</li> </ul> |

註:如果您曾用數位相機選取過記憶卡上的相片來列印,印表機的 LCD 螢幕上將出現訊息詢問是否要列印相機選定的相片。如需更詳細的資訊, 請參閱第 32 頁的列印相機選定的相片。

## 取出記憶卡

記憶卡指示燈停止閃爍之後,可以輕輕地從印表機的記憶卡插槽中拔下記憶 卡。

**注意!** 切勿在記憶卡指示燈閃爍時取出記憶卡。指示燈閃爍表示印表機 正在從記憶卡讀取資訊,請等到記憶卡指示燈停止閃爍後再行取出。在記 憶卡被存取時取出記憶卡可能損壞印表機和記憶卡,或破壞記憶卡上的資 訊。

## 確定哪些相片要列印

若要從記憶卡列印相片,您就必須知道它們的索引編號。列印相片索引頁以檢 視記憶卡上的相片和它們的索引編號。

註:您可以使用印表機的控制台,列印已插入的記憶卡上的前 2000 張 相片。如果記憶卡上的相片超過 2000 張,請將相片儲存到電腦中,並從 電腦存取。如需更詳細的資訊,請參閱「HP Photosmart 印表機説明」。 如需關於檢視印表機説明的資訊,請參閱第 2 頁的檢視 hp photosmart 印 表機說明。

#### 列印相片索引頁

相片索引頁會顯示儲存在記憶卡內所有相片的縮圖檢視和索引編號,至多 2000 張。相片會依照儲存在記憶卡中的順序顯示。索引頁每頁可列印 28 張 相片。

**註**: 記憶卡上所儲存相片的數量決定了相片索引的頁數。

為求列印快速,索引頁中的縮圖檢視會以低解析度列印,因此並不代表相片最 終的列印品質。

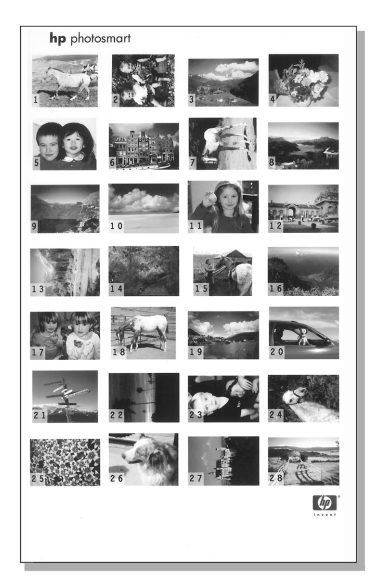

每個縮圖檢視的角上會顯示索引編號。可以使用索引編號確定要列印的相片。 如果使用數位相機或電腦從記憶卡中新增或刪除相片,請重新列印相片索引以 檢視新的索引編號。

註: 索引頁上的索引編號可能會與數位相機中相片的索引編號不同。

#### 列印相片索引:

將記憶卡插入印表機的記憶卡插槽。如需更詳細的資訊,請參閱第 18 頁的插入記憶卡。

訊息「列印索引頁? OK 或取消。」會出現在印表機 LCD 螢幕上,在記 憶卡上找到的相片數量會以範圍顯示 (例如 1-25)。

註:如果您使用數位相機在記憶卡上選取相片,「要列印相機選定的相片 嗎?」會是印表機的 LCD 螢幕上出現的第一則訊息。按 OK 或列印按鈕 以列印所有相機選定的相片,或是按**取**沿按鈕以忽略選擇並繼續進行。如 需更詳細的資訊,請參閱第 32 頁的列印相機選定的相片。

- 2 將紙張裝入進紙匣。為節約相紙,請用一般紙張或索引卡。如需更詳細的 資訊,請參閱第12頁的裝入紙張。
- 3 按 OK 或列印按鈕列印顯示有記憶卡上儲存的所有相片之索引頁,至多 2000 張。印表機 ICD 螢幕上出現一則訊息,指示將要列印的索引頁數。

按取准按鈕繼續進行,不列印索引頁。

如果您按**鼠淮**按鈕之後決定要列印索引頁,請按照下列步驟進行:

- 1 按排制 按鈕,直到訊息「版面:索引頁」出現在印表機的 LCD 螢幕上。按 OK 按鈕。
- 2 按**逻辑相片 〈**按鈕,直到訊息「選取:全部」出現在印表機的 LCD 螢 幕上。按 OK 按鈕。

註:如果您選取單張相片,或一組連續範圍的相片,「選取:全部」選項 將不會再出現。如果您已經選擇相片,則必須列印或清除它們,才能使用 「選取:全部」。如需關於列印選定相片的資訊,請參閱第 31 頁的列印 相片。如需關於清除選定相片的資訊,請參閱第 30 頁的清除相片。

3 按**列印**按鈕列印相片索引頁以顯示記憶卡上儲存的所有相片,至多 2000 張相片。

## 選擇要列印的相片

當您列印並檢視索引頁,確定要列印記憶卡上的哪些相片之後,就可以使用印 表機控制台來選擇這些相片。如需關於列印索引頁的資訊,請參閱第 22 頁的 列印相片索引頁。

#### 選擇單張相片

將記憶卡插入印表機的記憶卡插槽。如需更詳細的資訊,請參閱第 18 頁的插入記憶卡。

訊息「列印索引頁? OK 或取消。」出現在印表機的 LCD 螢幕上。

- 2 如果您已經列印了相片索引頁,請按**取**沿按鈕。若要列印相片索引頁, 請在紙匣中裝入紙張,然後按 OK 或列印按鈕。如需更詳細的資訊,請 參閱第 22 頁的列印相片索引頁。
- 3 當訊息「選取相片:#\_」出現在印表機 LCD 螢幕上時,請按**證取相片** 或 > 按鈕,直到顯示您要選擇的相片的索引編號為止(請參閱索引頁以確定相片的索引編號)。

**訣竅:** 若要在索引編號間快速捲動,請按住**淨跟相片 <** 或 ▶ 按鈕。

4 按 OK 按鈕選擇相片。

選定相片的索引編號會出現在印表機 LCD 螢幕底部「選定的相片」部份。

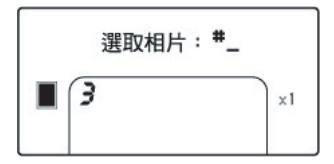

#### 選擇多張相片

 將記憶卡插入印表機的記憶卡插槽。如需更詳細的資訊,請參閱第 18 頁 的插入記憶卡。

訊息「列印索引頁? OK 或取消。」出現在印表機的 LCD 螢幕上。

- 2 如果您已經列印了索引頁,請按**取**沿按鈕。若要列印相片索引頁,請在 紙匣中裝入紙張,然後按 OK 或列印按鈕。如需更詳細的資訊,請參閱 第 22 頁的列印相片索引頁。
- 3 當訊息「選取相片:#\_」出現在印表機 ICD 螢幕上時,請按**證取相片** 或 > 按鈕,直到顯示您要選擇的相片的索引編號為止。(請參閱索引頁以確定相片的索引編號)。

**訣竅**:若要在索引編號間快速捲動,請按住**澤取相片** < 或 ▶ 按鈕。

4 按 **OK** 按鈕選擇相片。

選定相片的索引編號會出現在印表機 LCD 螢幕底部「選定的相片」部份。

5 按**逻辑相片 《** 或 ▶ 按鈕,直到印表機 LCD 螢幕頂端的「文字訊息」部份出現您要選擇的下一張相片索引編號為止。按 OK 按鈕選擇相片。

選定相片的索引編號會出現在印表機 LCD 螢幕底部,「選定的相片」部份的索引編號清單結尾。

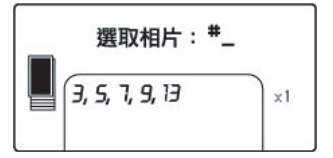

6 若要選擇其他相片,請重複步驟5。

註: 印表機 LCD 螢幕的「選定相片」部份一次只能顯示兩列索引編號。 如果您選擇超出印表機 LCD 螢幕範圍的多個索引編號,則清單開頭的編 號會移到 LCD 螢幕之外。為了指出目前隱藏而無法檢視的其他索引編號, 清單開頭會出現兩個連字號。

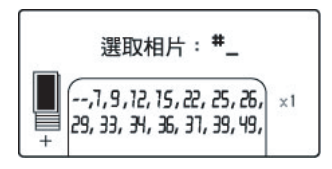

#### 選擇連續範圍的相片

視目前是否選定任何其他相片而定,有兩種方法可以選擇連續範圍的相片。

在尚未選定相片時選擇相片範圍:

 將記憶卡插入印表機的記憶卡插槽。如需更詳細的資訊,請參閱第 18 頁 的插入記憶卡。

訊息「列印索引頁? OK 或取消。」出現在印表機的 LCD 螢幕上。

- 2 如果您已經列印了索引頁,請按**取**沿按鈕。若要列印相片索引頁,請在 紙匣中裝入紙張,然後按 OK 或列印按鈕。如需更詳細的資訊,請參閱 第 22 頁的列印相片索引頁。
- 3 當訊息「選取相片:#\_」出現在印表機的 LCD 上時,請按**澤取相片** ◀ 按鈕,直到「選取:範圍」出現在印表機的 LCD 螢幕上。按 OK 按鈕。

訊息「選取相片:#\_\_ 範圍內的第一張」會出現在印表機 LCD 螢幕上。

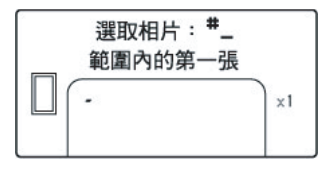

4 按**逻取相片** < 或 > 按鈕,直到範圍內第一張相片的索引編號出現在印 表機 LCD 螢幕上為止。按 OK 按鈕。

訊息「選取相片:#\_\_ 範圍內的最後一張」會出現在印表機 LCD 螢幕 上。

| _ | 選取相片: <sup>#</sup> _<br>範圍內的最後一張 |    |
|---|----------------------------------|----|
|   | 5-                               | ×1 |

5 按**⊮取相片** 《 或 》 按鈕,直到範圍內最後一張相片的索引編號出現在 印表機 LCD 螢幕上為止。按 OK 按鈕。

選定相片的索引編號會出現在印表機 LCD 螢幕底部「選定的相片」部份。訊息「選取相片:#\_」會出現在印表機 LCD 螢幕頂端的「文字訊息」部份。

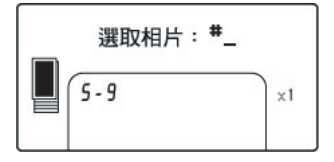

6 您也可以隨意選擇其他相片或另一個範圍的相片進行列印。

註: 選取單張相片,或一組連續範圍的相片之後,「選取:範圍」選項將 不會再出現。

在已經選擇一或多張相片時選擇相片範圍:

- 按**譯取相片** < 或 > 按鈕,直到印表機 LCD 螢幕頂端的「文字訊息」部 份出現範圍內第一張相片的索引編號為止。例如,如果您想讓編號為 12 的相片成為範圍內的第一張相片,請捲動索引編號直到訊息「選取相片: #12」顯示出來。
- 按住 OK 按鈕兩秒。

選定的索引編號會出現在印表機 LCD 螢幕底部 「選定的相片」部份,後 面跟著一個連字號。

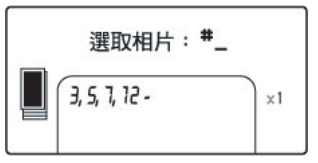

- 3 按**課取相片** → 按鈕,直到印表機 LCD 螢幕頂端的「文字訊息」部份出現範圍內最後一張相片的索引編號為止。例如,如果您想要索引編號為 16 的相片成為範圍內的最後一張相片,請捲動索引編號,直到訊息「選取相片:#16」出現在印表機的 LCD 螢幕上。
- 4 按 OK 按鈕。

相片的選定範圍會出現在印表機 LCD 螢幕「選定的相片」部份。例如, 範圍 12-16 會跟在先前選定相片的索引編號之後出現在 LCD 螢幕上。

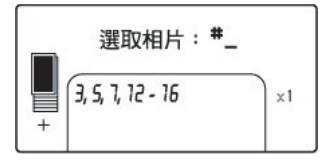

如果您要一組相片列印多份,將會按組列印相片,即:1-2-3,1-2-3。

#### 清除範圍設定:

▶ 按**跟淮**按鈕,直到刪除範圍連字號為止。

#### 選擇全部相片

將記憶卡插入印表機的記憶卡插槽。如需更詳細的資訊,請參閱第 18 頁的插入記憶卡。

訊息「列印索引頁? OK 或取消。」出現在印表機的 LCD 螢幕上。

- 2 如果您已經列印了索引頁,請按**取**沿按鈕。若要列印相片索引頁,請在 紙匣中裝入紙張,然後按 OK 或列印按鈕。如需更詳細的資訊,請參閱 第 22 頁的列印相片索引頁。
- 3 當訊息「選取相片:#\_」出現在印表機的 LCD 上時,請按**援取相片** ◀ 按鈕,直到「選取:全部」出現在印表機的 LCD 螢幕上。按 OK 按鈕。

在記憶卡上找到的全部相片的索引編號,會出現在印表機 LCD 螢幕底部 「選定的相片」部份,以範圍的形式顯示。

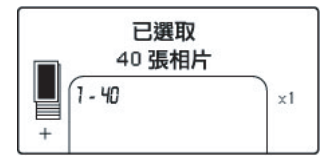

選取單張相片,或一組連續範圍的相片之後,「選取:全部」選項將不會 再出現。如果您已經選取了相片,必須列印或清除它們,才能夠使用 「選取:全部」來選取記憶卡上的所有相片。如需關於列印選定相片的資 訊,請參閱第 31 頁的列印相片。如需關於清除選定相片的資訊,請參閱 第 30 頁的清除相片。

#### 選擇新相片

您可以選擇記憶卡上所有的 「新」相片。「新」相片是指未曾從印表機控制台 列印過的相片。

每當您將記憶卡插入印表機的記憶卡插槽,並用印表機的控制台列印相片時, 印表機會將相片加上標記,這樣一來,下一次再插入同一張記憶卡時,印表機 將會「記得」已列印過的相片。如果您拍攝新相片,並儲存在同一張記憶卡 上,則當您將記憶卡插入印表機的記憶卡插槽時,可以只選取上一次插入記憶 卡後所拍攝的新相片。

**註**:如果您用電腦列印或修改相片,印表機所加的標記可能會被移除, 導致原先列印過的相片作為新相片而被選定。

#### 選擇新相片:

將記憶卡插入印表機的記憶卡插槽。如需更詳細的資訊,請參閱第 18 頁的插入記憶卡。

訊息「列印索引頁? OK 或取消。」出現在印表機的 LCD 螢幕上。

- 2 如果您已經列印了索引頁,請按**取**沿按鈕。若要列印相片索引頁,請在 紙匣中裝入紙張,然後按 OK 或列印按鈕。如需更詳細的資訊,請參閱 第 22 頁的列印相片索引頁。
- 3 當訊息「選取相片:#\_」出現在印表機的 LCD 上時,請按**證取相片** ◆ 按鈕,直到「選取:新相片」出現在印表機的 LCD 螢幕上。按 OK 按 鈕。

在記憶卡上找到的所有新相片的索引編號,會出現在印表機 LCD 螢幕底 部「選定的相片」部份,以範圍的形式顯示。

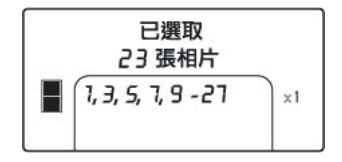

註: 選取單張相片,或一組連續範圍的相片之後,「選取:新相片」選項 將不會再出現。如果您已經選取了相片,必須列印或清除它們,才能夠使 用「選取:新相片」來選取記憶卡上的新相片。如需關於列印選定相片 的資訊,請參閱第 31 頁的列印相片。如需關於清除選定相片的資訊,請 參閱第 30 頁的**清除相片**。

#### 清除相片

您可以一次清除一張相片、從最後一張選定相片開始清除,或是一次清除所有 選定的相片。

註:清除印表機 LCD 顯示幕上的相片不會將其從記憶卡中刪除。

一次清除一張相片:

▶ 若要清除印表機 LCD 螢幕上顯示的選定相片清單中最後一張相片,請按 風<sup>1</sup>按鈕。

清除所有相片:

1 按住**取淮**按鈕兩秒。

訊息「清除全部選取?」,然後是「按 OK 或取消。」會交替閃現在印 表機的 LCD 螢幕上。

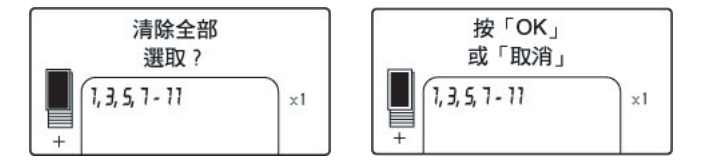

2 按 OK 按鈕清除所有選定相片,或是按**鼠洋**按鈕保留選定相片清單。

註: 當您按 OK 按鈕清除所有選定相片時,也會清除您為選定相片所輸入的任何列印設定。

## 列印相片

印表機可以列印儲存在記憶卡上的數位相片。數位相片可以是未標記的或相機 選定的相片。如需關於支援的數位相片檔案類型之清單,請參閱第49頁的印 表機規格。

#### 列印未標記的數位相片

未標記的數位相片是儲存在記憶卡上,但尚未標記列印的標準數位相片。

**註**: 並非所有的數位相機都會讓您標記相片來列印。

從記憶卡列印未標記的數位相片:

 將記憶卡插入印表機的記憶卡插槽。如需更詳細的資訊,請參閱第 18 頁 的插入記憶卡。

訊息「列印索引頁? OK 或取消。」出現在印表機的 LCD 螢幕上。

- 如果您已經列印了索引頁,請按**取**沿按鈕。若要列印相片索引頁,請在 紙匣中裝入紙張,然後按 OK 或列印按鈕。如需更詳細的資訊,請參閱 第 22 頁的列印相片索引頁。
- 3 使用**穿取相片**按鈕來選擇您要列印的相片。如需更詳細的資訊,請參閱第 24 頁的選擇要列印的相片。
- 4 選擇相片版面。您可以選擇每頁列印一張、兩張或四張相片,或是列印 已編號縮圖檢視的相片索引頁(每頁 28 張相片):
  - a. 按**排料 +** 或 按鈕,直到印表機 LCD 螢幕頂端的「文字訊息」部份 出現您要列印的相片版面為止。
  - b. 按 OK 按鈕選擇顯示的相片之版面,或是等待幾秒讓印表機為您選擇 顯示的相片之版面。

選定相片版面的「相片版面」圖示會出現在印表機 LCD 螢幕的左下角部份。如需更詳細的資訊,請參閱第8頁的相片版面圖示。

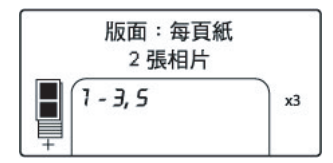

- 5 選擇要列印的份數。您可以選擇列印選定相片至多 99 份:
  - a. 按**份 新**+ 或 按鈕,直到印表機 LCD 螢幕上出現您要列印的份數。 例如,如果印表機 LCD 螢幕右下角部份顯示「X3」,就會列印三份選定的相片。

**訣竅:**按住**份數+**或-按鈕可以快速變更份數。

b. 按 OK 按鈕選擇顯示的份數,或是等待幾秒讓印表機為您選擇顯示的 份數。

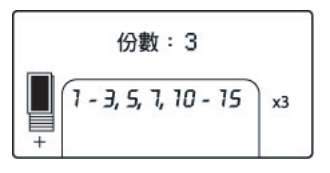

- 6 將相紙裝入紙匣。如需更詳細的資訊,請參閱第 12 頁的裝入紙張。
- 7 按列印按鈕。

**訣竅:** 若要在列印時停止印表機,請按**取准**按鈕。部份已列印的紙張會 從印表機中退出,不會列印選定相片的其餘部份,訊息「列印已取消」 將顯示在印表機 LCD 螢幕上。

#### 列印相機選定的相片

相機選定的相片是指您使用數位相機標記為要列印的相片。當您使用相機選擇 相片時,該相機會建立數位列印順序格式 (DPOF) 檔案,可標記哪些相片被選 定列印。

您的印表機能夠從記憶卡中讀取 DPOF 檔案,因此,不需要重新選取要列印的 相片。請檢視您的數位相機隨附的説明文件,了解它是否支援相機選定的相 片。您的印表機支援 DPOF 檔案格式 1.1。

**註:**並非所有的數位相機都會讓您標記相片來列印。

當列印相機選定的相片時,不會套用印表機控制台的設定; DPOF 檔案中的相 片版面和份數設定會取代印表機控制台的設定。

您的印表機會將所有相機選定的相片列印為 4 x 6 英时 (10 x 15 公分)大小或 相片索引頁上的縮圖。如果您在相機選取其他任何尺寸,也會以 4 x 6 英时 (10 x 15 公分)的尺寸列印。

從記憶卡列印相機選定的相片:

- 使用數位相機選取您要列印的相片。如需更詳細的資訊,請參閱相機隨附 的説明文件。
- 2 將記憶卡插入印表機的記憶卡插槽。如需更詳細的資訊,請參閱第 18 頁的插入記憶卡。

印表機會自動識別記憶卡上的 DPOF 檔案,並且訊息「要列印相機選定的相片嗎?」,然後是「按 OK 或取消。」會交替閃現在印表機的 LCD 螢幕上。

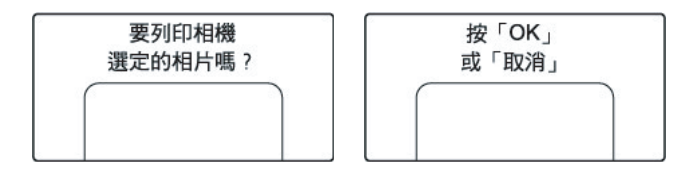

- 3 將相紙裝入紙匣。如需更詳細的資訊,請參閱第 12 頁的裝入紙張。
- 4 按 OK 或列印按鈕以列印相機選定的相片。若要忽略數位相機設定的選擇,請按取非按鈕。
  - 註:印表機會在列印後,取消相機選定相片的標記。

印表機結束列印相機選定的相片時,或是緊接在您按**取**律按鈕之後,訊息「列印索引頁? OK 或取消。」出現在印表機的 LCD 螢幕上。您可以列印記憶卡上所有相片的索引頁、使用印表機控制台選擇相片以供列印,以及依照第 31 頁的列印未標記的數位相片所述進行列印。

如果您有 HP 直接列印數位相機,也可以將相機直接連接到印表機上,以列印 相機選定的相片。如需更詳細的資訊,請參閱第 34 頁的從 hp 直接列印數位 相機列印。

如果印表機已連接到電腦,而且電腦已開機,您可以將記憶卡上的所有相片和 DPOF 檔案儲存到電腦上。然後便可以從電腦列印相機選定的相片。如需更詳 細的資訊,請參閱「HP Photosmart 印表機説明」。如需關於檢視印表機説明 的資訊,請參閱第 2 頁的檢視 hp photosmart 印表機說明。

## 從 hp 直接列印數位相機列印

您的印表機能夠讓您不需要使用電腦,即可從 HP 直接列印數位相機列印出精 美的相片。

若要查看可與您的印表機聯用的 HP 直接列印數位相機列表,請蒞臨 www.hp.com,並按一下 support & drivers (支援與驅動程式)。在搜尋視窗 中,鍵入下列文件標題:與 HP 數位相機的直接列印相容性。

註: 如果您的直接列印數位相機有基座,則可以將基座連線到印表機 USB 埠。如需更詳細的資訊,請參閱基座隨附的説明文件。

## 將 hp 直接列印數位相機連接到印表機

- 使用 HP 直接列印數位相機上的「Share」(分享)功能表選取您要列印的 相片。如需更詳細的資訊,請參閱相機隨附的説明文件。
- 2 請使用相機隨附的 USB 續線將數位相機連線至印表機 USB 埠。如果印表 機已關閉,請開啟。

註: 如果印表機連接到電腦上,在與數位相機 USB 纜線連線之前,請斷開與電腦的 USB 纜線連線。

- 3 將數位相機連線至印表機 後,「Print Setup」(列印 設定)功能表便會出現在 相機 LCD 螢幕。使用此功 能表可以:
  - 變更您選擇要列印的
     相片
  - 選擇紙張類型
- 4 當您準備好要列印時,請 依照數位相機 LCD 螢幕上 的指示進行。

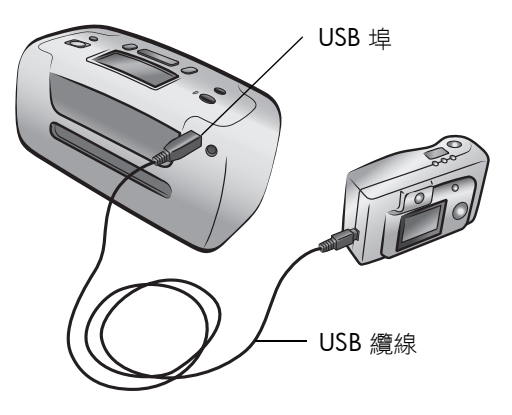

註: 如需關於使用相機選定相片的更詳細資訊,請參閱數位相機隨附的 説明文件。

另外,您也可以將記憶卡插入印表機,以列印使用數位相機標記的相片。如需 更詳細的資訊,請參閱第 32 頁的列印相機選定的相片。

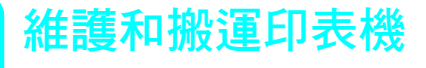

4

您的印表機並不需要特別維護。為獲得最佳的列印效果,請保持印表機與耗材 的清潔並正確地儲存它們。

因為印表機很小巧,您幾乎可以隨身攜帶,並在任何地方安裝。您可在休假時 帶上它,並且帶它到家庭聚會與社會活動場合,即時列印並與親友分享相片。

## 清潔並維護您的印表機

保持印表機與列印墨匣潔淨並加以妥善維護,如此可延長它們的使用期限。

#### 清潔印表機

#### 清潔印表機外部:

- 1 關閉印表機並且斷開連接於印表機背面的電源線。
- 7 關閉紙匣門。
- 3 請使用稍微沾濕清水的軟布擦拭印表機外部。

**注意!** 請勿使用任何類型的清潔劑,因為這樣可能會損壞印表機的表面 塗漆。

注意! 請勿清潔印表機的內部。注意切勿讓任何液體流入印表機內部。

#### 清潔列印墨匣

如果您在相片上發現白色線條或單色條紋,表示需要清潔列印墨匣。

墨匣最多可清潔三次。每次連續清潔會更徹底並且使用更多的墨水。如需關於 列印墨匣的資訊,請參閱列印墨匣隨附的説明文件。

清潔列印墨匣:

- 確定印表機所有記憶卡插槽中都沒有插入記憶卡。如需更詳細的資訊,請 參閱第 22 頁的取出記憶卡。
- 2 按**穿取相片** → 按鈕捲動印表機功能表選項,直到訊息「要清潔列印墨匣嗎?」出現在印表機的 LCD 螢幕上。

按 **OK** 按鈕。訊息「裝入一般紙張 然後按下 OK。」出現在印表機的 LCD 螢幕上。

3 在紙匣中裝入紙張,然後按 OK 按鈕。為節約相紙,請用一般紙張或索 引卡。如需更詳細的資訊,請參閱第 12 頁的裝入紙張。

印表機便會開始清潔列印墨匣。完成清潔列印墨匣時會列印測試頁,且 訊息「要再次清潔墨匣嗎?」。出現在印表機的 LCD 螢幕上。

4 如果測試頁上有條紋或缺失顏色,請按OK按鈕再次清潔列印墨匣。如 果測試頁的列印品質看起來不錯,請按**取准**按鈕。

註: 當您的印表機連線到電腦時,還可以使用電腦的「HP Photosmart Series 工具箱」(Windows PC)或 HP Inkjet Utility (Macintosh)來清潔列印 墨匣。如需更詳細的資訊,請參閱「HP Photosmart 印表機説明」。如需 關於檢視印表機説明的資訊,請參閱第2頁的檢視 hp photosmart 印表機 說明。

#### 列印測試頁

您可以列印測試頁來檢查列印墨匣的情況,並獲得對 HP 支援有用的診斷資 訊。

#### 列印測試頁:

- 確定印表機所有記憶卡插槽中都沒有插入記憶卡。如需更詳細的資訊,請 參閱第 22 頁的取出記憶卡。
- 2 將紙張裝入進紙匣。為節約相紙,請用一般紙張或索引卡。如需更詳細的 資訊,請參閱第12頁的裝入紙張。
- 3 按**逻辑相片** → 按鈕捲動印表機功能表選項,直到訊息「要列印測試頁嗎?」出現在印表機的 LCD 螢幕上。按 OK 按鈕。

印表機 LCD 螢幕上會出現訊息「正在列印測試頁」,而且在列印測試頁時,開啟/警示指示燈會閃爍。

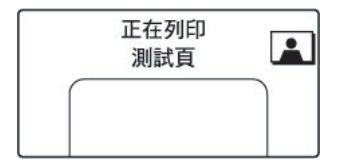

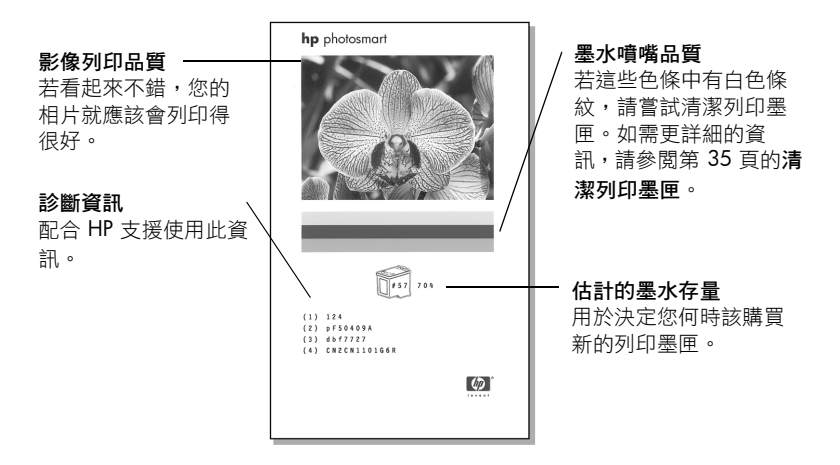

註: 當您的印表機連線到電腦時,還可以使用電腦的「HP Photosmart Series 工具箱」(Windows PC)或 HP Inkjet Utility (Macintosh) 來列印測試 頁。如需更詳細的資訊,請參閱「HP Photosmart 印表機説明」。如需關 於檢視印表機説明的資訊,請參閱第2頁的檢視 hp photosmart 印表機說 明。

#### 校準列印墨匣

您可以使用印表機控制台校準列印墨匣。如果相片顏色出現混亂或是安裝新墨 匣後校準頁列印不正確,請嘗試校準列印墨匣。

註: 您首次將列印墨匣安裝到印表機中時,印表機會自動校準列印墨匣。 如需更詳細的資訊,請參閱第 14 頁的安裝或更換列印墨匣。

校準列印墨匣:

- 確定印表機所有記憶卡插槽中都沒有插入記憶卡。如需更詳細的資訊,請 參閱第 22 頁的取出記憶卡。
- 2 將紙張裝入進紙匣。為節約相紙,請用一般紙張或索引卡。如需更詳細的 資訊,請參閱第12頁的裝入紙張。
- 3 按**穿取相片** → 按鈕捲動印表機功能表選項,直到訊息「要校準印表機嗎?」出現在印表機的 ICD 螢幕上。按 OK 按鈕。
- 4 當訊息「印表機校準。裝入一般紙張然後按下 OK。」出現在印表機的 LCD 螢幕上時,按 OK 按鈕。

印表機校準列印墨匣時,開啟/警示指示燈會閃爍,然後列印校準頁確認校準成功完成。

#### 校準頁

- 核取記號表示列印墨匣安裝正確且工作正常。
- 如果在任何條的左側出現一個「x」,請 再次校準列印墨匣。如果「x」仍然出 現,請更換列印墨匣。如需更詳細的資 訊,請蒞臨 www.hp.com/support 或與 HP支援聯絡。

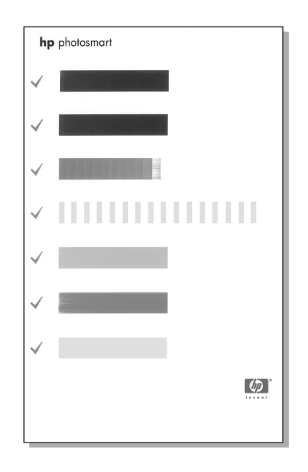

## 儲存印表機

印表機和列印墨匣不用時,請妥善儲存以保護它們。

#### 儲存印表機

您的印表機能承受短時間或長時間的不使用。當不使用印表機時請關閉其紙匣門。將印表機儲存在戶內,遠離直射的日光及温度過冷過熱處。

#### 儲存列印墨匣

搬運及儲存時一定要將所用的列印墨匣放置於印表機內。印表機將列印墨匣儲 存於保護蓋內。

請確定印表機在拔下電源線前已完成電源關閉流程。這樣可使印表機正確地儲存列印墨匣。

如果印表機與列印墨匣已經有一個月或更久的時間沒有使用,使用前請先清潔列印墨匣。如需更詳細的資訊,請參閱第 35 頁的**清潔列印墨匣**。

## 維護相紙的品質

為確保高品質的列印,透過妥善儲存和處理相紙以維護相紙的品質是相當重要的。

#### 儲存相紙

請將不用的相紙裝回原始包裝中,並放進可重複密封的塑膠袋內。在乾燥、涼 爽的平整表面儲存封裝好的相紙。

準備好列印時,僅取出要立即使用的相紙。列印完畢後,請將所有未使用的相 紙重新放回塑膠袋中。

註: 請勿將未使用的相紙留在印表機的紙匣中。紙張可能開始捲曲,這 樣會降低相片的列印品質。列印前相紙應保持平整。如需有關撫平捲曲相 紙的資訊,請參閱下一節。

#### 處理相紙

拿取相紙時務必只碰觸相紙邊緣。相紙上的指紋會降低列印品質。

如果相紙邊角捲曲,請將相紙放入可重複密封的塑膠袋中,然後輕輕向捲曲相反的方向折彎,直到紙張平整。

## 搬運印表機

您可隨身攜帶您的印表機。在攜帶時應確保印表機始終直立。

搬運印表機:

- 1 如果記憶卡插槽中插有記憶卡,請取出。
- 7 關閉印表機。
- 3 從印表機的記憶卡插槽中取出記憶卡。如需更詳細的資訊,請參閱第22 頁的取出記憶卡。
- 4 取出紙匣中所有的紙張。
- 5 關閉紙匣門。

註: 請確定印表機在拔下電源線前已完成電源關閉流程。這樣可使印表 機正確地儲存列印墨匣。

- 拔掉電源線。
- 7 若印表機連接到您的電腦上,請從電腦上拔下 USB 纜線。

註: 搬運印表機時, 請勿取出列印墨匣。

搬運印表機時,請確定同時攜帶下列項目:

- 紙張
- 電源線
- 儲存著相片的數位相機或記憶卡
- 額外的列印墨匣 (如果您計劃列印許多相片)
  - 註:如果要將印表機連接到電腦,請確定您備有 USB 纜線與 HP Photosmart 印表機軟體光碟。

您的 HP Photosmart 印表機性能可靠,易於使用。本章回答常見問題並包含有 關下列主題的資訊:

• 第 41 頁的**硬體問題** 

疑難排解

- 第 42 頁的**列印問題**
- 第 46 頁的錯誤訊息

如需關於軟體安裝的疑難排解資訊,請參閱印表機隨附的參考指南。如需進階的疑難排解資訊,請參閱「HP Photosmart 印表機説明」。如需關於檢視印表機説明的資訊,請參閱第2頁的檢視 hp photosmart 印表機說明。

註: 在高電磁場中列印時,印出的文件和相片可能有一點輕微的變形。

註: HP 建議 USB 纜線不要長於 10 英呎 (3 公尺) 以將由於潛在的高磁場 而引起的注入雜訊降至最低。

## 硬體問題

在聯絡 HP 支援之前,請先閱讀本節以獲取疑難排解訣竅,或蒞臨 www.hp.com/support 網站獲取線上支援服務。

| 問題                                 | 可能原因       | 解決方案                                                                                                    |
|------------------------------------|------------|----------------------------------------------------------------------------------------------------|
| 開啟/警示指示燈呈綠色閃<br>爍,但印表機並不作任何列<br>印。 | 印表機正在處理資訊。 | 請等候以便印表機完成資訊的<br>處理。                                                                                                    |
| 開啟 / 警示指示燈呈紅色閃<br>爍。               | 需要檢查印表機。   | <ul> <li>請嘗試下列方法:</li> <li>1 檢查印表機的 LCD 螢幕和電腦顯示器以取得相關指示。</li> <li>2 若此方法無效,而且您有連接數位相機到印表機,<br/>請檢查相機 LCD 以取得相關指示。</li> <li>3 若此方法無效,請關閉印表機。拔出印表機的電源線,等候大約 10 秒鐘,然後再插回電源線。開啟印表機的電源。</li> </ul> |

| 問題                 | 可能原因       | 解決方案                                                                                                    |
|--------------------|------------|----------------------------------------------------------------------------------------------------|
| 開啟/警示指示燈呈黃色閃<br>爍。 | 出現不可恢復的錯誤。 | <ul> <li>請嘗試下列方法:</li> <li>關閉印表機。拔出印表機的電源線,等候大約 10 秒鐘,然後再插回電源線。開啟印表機的電源。</li> <li>若此方法無效,請蒞臨www.hp.com/support 或聯絡 HP 支援和服務。如需聯絡資訊,請參閱印表機随附的參考指南。</li> </ul> |

## 列印問題

在聯絡 HP 支援之前,請先閱讀本節以獲取疑難排解訣竅,或蒞臨 www.hp.com/support 網站獲取線上支援服務。

| 問題                                 | 可能原因                | 解決方案                                                                                                    |
|------------------------------------|---------------------|----------------------------------------------------------------------------------------------------|
| 紙張未正確地送入印表機。<br>或者<br>印表機未正確地送出紙張。 | 紙匣中可能裝入太多紙張。        | 從紙匣中取出一些紙,然後嘗<br>試再印一次。如需裝入紙張的<br>指示,請參閱第 12 頁的裝入<br>紙張。                                                                     |
|                                    | 紙張寬度導板的調整可能不正<br>確。 | 確定紙張寬度導板緊靠紙張邊緣且不會使紙張彎曲。如需裝入紙張的指示,請參閱第12<br>頁的 <b>裝入紙張。</b>                                                                   |
|                                    | 兩張或多張紙可能黏在一起。       | <ol> <li>從紙匣中取出紙張,翻動整<br/>疊紙,讓紙張不會黏在一<br/>起。</li> <li>將紙張重新裝入紙匣,然後<br/>嘗試再印一次。如需裝入紙<br/>張的指示,請參閱第 12 頁<br/>的裝入紙張。</li> </ol> |
|                                    | 紙張可能有皺摺或彎曲。         | -<br>嘗試使用沒有皺摺或彎曲的紙<br>張。                                                                                                    |
|                                    | 紙張可能太薄或太厚。          | 嘗試使用建議的紙張。如需更<br>詳細的資訊,請參閱第 48 頁<br>的推薦使用的紙張。                                                                                |

| 問題                                                      | 可能原因                                                                     | 解決方案                                                                                                    |
|---------------------------------------------------------|--------------------------------------------------------------------------|----------------------------------------------------------------------------------------------------|
| 相紙未正確送入印表機。                                             | 印表機可能處於濕度極高或極<br>低的環境中。                                                  | 請嘗試下列方法: <ul> <li>將相紙儘量往內插入紙匣</li> <li>內。</li> <li>一次只裝入一張相紙。</li> </ul>                                                                |
|                                                         | 相紙可能捲曲。                                                                  | 請將紙張放在可重複密封的塑<br>膠袋內,輕輕往捲曲的反方向<br>折彎,直到紙張變平為止。如<br>果問題仍然存在,請改用不捲<br>曲的相紙。                                                               |
| 印表機未列印記憶卡上的新相片。                                         | 記憶卡上沒有新相片,或者已<br>經從印表機的控制台列印了相<br>片。                                     | 列印顯示記憶卡上所有相片的<br>索引頁,然後選取並列印想要<br>的相片。如需更詳細的資訊,<br>請參閱第 24 頁的選擇要列印<br>的相片和第 31 頁的列印相<br>片。如需關於「列印:新相<br>片」選項的更詳細資訊,請參<br>閱第 29 頁的選擇新相片。 |
| 我已選擇「列印:新相片」<br>選項來列印記憶卡上的新相<br>片,但是印表機印出的相片比<br>預期的要多。 | 對印表機而言,「新」相片是<br>指未曾從印表機控制台列印過<br>的相片。如果您從電腦列印相<br>片,則印表機仍會將它們視為<br>新相片。 | 請列印索引頁,然後選擇您真<br>正要列印的一張或多張相片。<br>如需更詳細的資訊,請參閱第<br>22 頁的列印相片索引頁和第<br>24 頁的選擇要列印的相片。                                                     |
| 我用數位相機 ICD 螢幕上的<br>編號選擇要列印的相片,但沒<br>有列印,卻列印了其他相片。       | 數位相機分配給相片的編號與<br>印表機分配給相片的編號不相<br>符。                                     | 列印相片索引頁,然後使用相<br>片索引頁上顯示的索引編號來<br>選取要列印的相片。如需更詳<br>細的資訊,請參閱第 22 頁的<br>列印相片索引頁和第 24 頁的<br>選擇要列印的相片。                                      |

| 問題        | 可能原因                      | 解決方案                                                                                                    |
|-----------|---------------------------|----------------------------------------------------------------------------------------------------|
| 印表機沒有出紙。  | 需要檢查印表機。                  | 檢視印表機的 LCD 螢幕以取<br>得相關指示。                                                                                                    |
|           | 印表機的列印墨匣門可能已打<br>開。       | 關閉印表機的列印墨匣門。                                                                                                    |
|           | 列印中發生卡紙。                  | 若要清除卡紙,請嘗試執行下<br>列步驟:<br>1 關閉印表機。<br>2 拔下印表機的電源線。<br>3 輕輕取出卡在印表機內的<br>紙張。<br>4 插上印表機電源線然後開<br>啟電源。<br>5 清除卡紙後,嘗試再印一<br>次。<br>若您在相紙上列印時發生卡<br>紙,請嘗試下列方法:<br>• 將相紙儘量往內插入紙匣<br>內。<br>• 一次只裝入一張相紙。 |
| 印表機印出空白頁。 | 列印墨匣的墨水可能已經用<br>完。        | 列印測試頁以確定列印墨匣的<br>墨水量,如有必要,請更換列<br>印墨匣。如需關於列印測試頁<br>的更詳細資訊,請參閱第 36<br>頁的 <b>列印測試頁</b> 。                                                                                                    |
|           | 您可能已經開始列印,然後又<br>取消該列印作業。 | 如果您在檔案開始列印前取消<br>列印作業,印表機可能已經裝<br>入準備列印的紙張。當您下一<br>次列印時,印表機在繼續新列<br>印專案前會先送出空白頁。                                                                                                    |

| 問題                        | 可能原因               | 解決方案                                                                                                    |
|---------------------------|--------------------|----------------------------------------------------------------------------------------------------|
| 相片以某個角度列印,或沒有<br>位於紙張的中央。 | 可能沒有正確地裝入紙張。       | 請嘗試下列方法:<br>• 確定紙匣中紙張方向正確。<br>• 確定紙張寬度導板已靠緊<br>紙張的邊緣。<br>如需裝入紙張的指示,請參閱<br>第12頁的裝入紙張。                                                             |
|                           | 列印墨匣可能未正確校準。       | 按照第 37 頁的校準列印墨匣<br>的指示校準列印墨匣。                                                                                                    |
| 列印品質不佳。                   | 列印墨匣中的墨水可能用完。      | 請列印測試頁以確定列印墨匣<br>的墨水存量。如需更詳細的資<br>訊,請參閱第 36 頁的 <b>列印測<br/>試頁</b> 。<br>如果列印墨匣的墨水存量過<br>低,請更換墨匣。如需更詳細<br>的資訊,請參閱第 14 頁的 <b>列</b><br><b>印墨匣資訊</b> 。 |
|                           | 您可能未使用最佳的紙張類<br>型。 | 確定您使用的是印表機所需的<br>紙張類型。使用 HP 設計用紙<br>張可以得到最佳的列印效果。<br>如需更詳細的資訊,請參閱第<br>48 頁的推薦使用的紙張。                                                              |
|                           | 您可能列印在紙張的錯誤面<br>上。 | 確定紙張光面朝上裝入。                                                                                                    |
|                           | 您可能需要清潔列印墨匣。       | 從印表機的控制台清潔列印墨<br>匣。如需更詳細的資訊,請參<br>閱第 35 頁的 <b>清潔列印墨匣</b> 。                                                                                       |

| 問題       | 可能原因            | 解決方案                                                                                              |
|----------|-----------------|---------------------------------------------------------------------------------------------------|
| 相片未正確列印。 | 您可能沒有正確裝入相紙。    | 以光面朝上的方式裝入相紙。<br>如果使用含標籤的紙,請以標<br>籤最先送入印表機的方式裝入<br>紙張。如需更詳細的資訊,請<br>參閱第 12 頁的裝入紙張。                |
|          | 相紙可能沒有正確地送入印表機。 | 請檢查是否有卡紙,然後嘗試<br>下列方法:<br>•如果出現卡紙,請參閱第<br>44頁上有關清除卡紙的指<br>示。<br>•將相紙儘量往內插入紙匣<br>內。<br>•一次只裝入一張相紙。 |

## 錯誤訊息

在聯絡 HP 支援之前,請先閱讀本節以獲取疑難排解訣竅,或蒞臨 www.hp.com/support 網站獲取線上支援服務。

| 訊息                    | 可能原因                                                       | 解決方案                                                                                                    |
|-----------------------|------------------------------------------------------------|----------------------------------------------------------------------------------------------------|
| 卡紙。清除阻塞物,然後按<br>「OK」。 | 列印中發生卡紙。                                                   | 清除卡紙。如需更詳細的資<br>訊,請參閱第 44 頁上關於清<br>除卡紙的疑難排解説明。                                                                        |
| 自動紙張感應器失效。            | 自動紙張感應器阻塞或損壞。<br>或者<br>印表機可能受到日光直射,因<br>而影響自動紙張感應器的運<br>作。 | 將印表機移到無日光直射的地<br>方,然後按 OK 按鈕並嘗試再<br>次列印。若此方法無效,請蒞<br>臨 www.hp.com/support 或聯<br>絡 HP 支援。如需聯絡資訊,<br>請參閱印表機隨附的參考指<br>南。 |
| 墨匣不相容。使用適當的 HP<br>墨匣。 | 您插入的列印墨匣與印表機不<br>相容。                                       | 請用與印表機相容的列印墨匣<br>來更換舊列印墨匣。如需更詳<br>細的資訊,請參閱第14頁的<br>列印墨匣資訊。                                                            |

| 訊息                           | 可能原因                          | 解決方案                                                                             |
|------------------------------|-------------------------------|----------------------------------------------------------------------------------|
| 墨匣支架被卡住。                     | 墨匣支架通路被堵塞物阻擋<br>(位於列印墨匣托架之下)。 | 將列印墨匣托架移往左邊以便<br>可以夠到墨匣支架。清除堵塞<br>物,並按 OK 按鈕繼續。                                  |
| 列印墨匣托架被卡住。清除阻<br>塞物,然後按「OK」。 | 列印墨匣托架卡住。                     | 清除列印墨匣托架通路上的任<br>何阻塞物,並按 OK 按鈕繼<br>續。目前的紙張將被退出,列<br>印工作將使用下一張紙繼續執<br>行列印。        |
|                              | 您的 SmartMedia 記憶卡插反<br>了。     | 輕輕地將記憶卡拔出並重新正<br>確地插入。如需更詳細的資<br>訊,請參閱第 22 頁的 <b>取出記</b><br>憶卡和第 18 頁的插入記憶<br>卡。 |

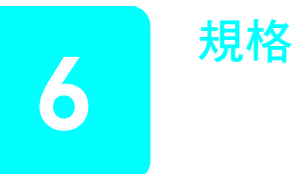

本章列出推薦您印表機使用的紙張,並提供您選取的印表機的規格。

註:如需印表機規格及系統需求的完整清單,請參閱「HP Photosmart 印 表機説明」。如需關於檢視印表機説明的資訊,請參閱第2頁的檢視 hp photosmart 印表機說明。

## 推薦使用的紙張

如需可用 HP 噴墨紙的清單,或是要購買耗材,請蒞臨:

- www.hpshopping.com (美國)
- www.hp-go-supplies.com (歐洲)
- www.hp.com/paper (亞太地區)
- www.jpn.hp.com/supply/inkjet(日本)

註: 您也可以在大部份電腦和辦公耗材商店裡購買 HP 噴墨紙。

| HP 相紙    | 最適合於                                                                                                    | 尺寸                                  |
|----------|----------------------------------------------------------------------------------------------------|-------------------------------------|
| HP 超特級相紙 | <ul> <li>無框列印</li> <li>高品質列印</li> <li>重要的相片</li> <li>從掃瞄器或數位相機取得的高解析度<br/>影像</li> <li>要加框或作為饋贈禮品而放大或重新<br/>列印的相片</li> </ul> | 4x6英吋含0.5英吋標籤(10x<br>15公分含1.25公分標籤) |
| HP 高級相紙  | <ul> <li>無框列印</li> <li>製作並與親友分享相片</li> <li>從掃瞄器或數位相機取得的中到高解<br/>析度影像</li> <li>聚會、團隊活動或慶祝會的中等品質<br/>相片</li> </ul>            | 4x6英吋含0.5英吋標籤(10x<br>15公分含1.25公分標籤) |
| HP 相紙    | <ul> <li>無框列印</li> <li>日常生活相片或大量的相片</li> <li>學校或公司報告、相片專案</li> <li>商業應用:房地產計畫、銷售和行銷<br/>資料</li> </ul>                       | 4x6英时含0.5英时標籤(10x<br>15公分含1.25公分標籤) |

## 印表機規格

| USB 支援         | Microsoft Windows 98、2000 Professional、ME、XP<br>Home 與 XP Professional; Mac OS 9 v9.1 或更高版<br>本,OS X v10.1 到 v10.2<br>HP 建議 USB 纜線不要長於 10 英呎 (3 公尺)                                                                                                    |
|----------------|----------------------------------------------------------------------------------------------------|
| 工作溫度           | 32-113°F (0-45°C)<br>最佳 59- 95°F (15-35°C)                                                                                                    |
| 列印墨匣           | 1 個 HP #57 (C6657A) 三色墨匣<br>1 個 HP #59 (C9359A) 相片灰色墨匣 (2003 年秋季上<br>市 )                                                                                                    |
| 材質尺寸           | 相紙 (4 x 6 英吋, 10 x 15 公分)<br>含標籤的相紙 (4 x 6 英吋含 0.5 英吋標籤, 10 x 15 公<br>分含 1.25 公分標籤)<br>索引卡 (4 x 6 英吋, 10 x 15 公分)<br>Hagaki 卡 (3.9 x 5.8 英吋, 100 x 148 公釐)<br>A6 卡 (4.1 x 5.8 英吋, 105 x 148 公釐)<br>L 尺寸卡 (3.5 x 5 英吋, 90 x 127 公釐)<br>含標籤的 L 尺寸卡 (3.5 x 5 英吋含 0.5 英吋標籤, 90<br>x 127 公釐含 12.5 公釐標籤) |
| 材質類型           | 紙張(一般紙張、相紙)<br>卡片(索引卡、Hagaki 卡、A6 卡以及 L 尺寸卡)                                                                                                    |
| 紙匣             | 1 個 4 x 6 英时 (10 x 15 公分)的相片匣                                                                                                    |
| 紙匣容量           | 20 張,每張紙最大厚度千分之 11.5 英时 (292 微米)                                                                                                    |
| 耗電量            | 列印: 8.1 W<br>閒置: 2.1 W<br>關閉: 2.0 W                                                                                                    |
| 記憶卡            | CompactFlash I 和 II 型<br>MultiMediaCard<br>Secure Digital<br>SmartMedia<br>Sony Memory Sticks<br>xD-Picture Card                                                                                                    |
| 記憶卡支援的檔案格<br>式 | 列印:受支援的影像檔案格式<br>儲存:所有檔案格式                                                                                                    |
| 連線             | USB: Microsoft <sup>®</sup> Windows 98、2000 Professional、<br>ME、XP Home 與 XP Professional ; Mac <sup>®</sup> OS 9 v9.1 或<br>更高版本,OS X v10.1 到 v10.2                                                                                                    |

JPEG 基準 影像檔案格式 TIFF 24 位元 RGB 未壓縮的交換格式 TIFF 24 位元 YCbCr 未壓縮的交換格式 TIFF 24 位元 RGB 封包位元交换格式 TIFF 8 位元灰階未壓縮 / 封包位元 TIFF 8 位元調色盤彩色、未壓縮 / 封包位元 TIFF 1 位元未壓縮/封包位元/1D Huffman 無框列印:

邊界

• 上 0.0 英时 (0.0 公釐)

• 下 0.50 英时 (12.5 公釐)

• 左 / 右 0.0 英时 (0.0 公釐)

有框列印:

- 上 0.16 英吋 (4 公釐)
- 下 0.50 到 0.66 英时 (12.5 到 16.8 公釐)
- 左/右 0.16 英时 (4 公釐)

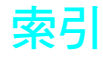

## С

CompactFlash 記憶卡插 槽 7

## Ε

Exif 列印功能 12

## н

HP 相紙 處理 39 維護其品質 39

## L

LCD 螢幕 文字訊息部份8 份數圖示 8 頁數圖示 8 選定相片圖示 8

## Μ

MultiMediaCard 記憶卡插 槽 7

## 0

OK 按鈕 7

## S

Secure Digital 記憶卡插 槽 7 SmartMedia 記憶卡插槽 7 Sony Memory Stick 記憶 卡插槽7

## U

USB 埠 6

## Х

xD-Picture Card 記憶卡插 槽 7

#### 四劃

支援的 紙張尺寸及類型 12,48 記憶卡 17 影像檔案格式 18 文字訊息部份 8

#### 五劃

加入邊框 10 未標記的相片 31

#### 六劃

份數 列印多張 31 按鈕 7 圖示 8 份數按鈕7 全部相片 選擇 28 列印 多份 31 品質 10 相機選定的相片 32 索引 22 從記憶卡 31 從控制台列印測試頁 36 選擇要列印的相片 24 列印按鈕7 列印墨匣 14 更換14 取出 16 取出膠帶14 校準 37 問題 36 清潔 35 插入 14 銅接點 14 噴嘴 14 墨水噴嘴 14 儲存 38 護套 16

列印墨匣的銅接點 14 列印墨匣門 5 開啟 14 印表機 36 功能表9 正面視圖 5 放置地點 6 背面視圖 6 清潔 35 規格 48 設定值 10 搬運 40 儲存 38 印表機功能表 列印測試頁 36 清潔列印墨匣 35 選擇語言 11 變更列印品質 10 印表機零件 LCD 螢幕 7 正面 5 列印墨匣門 14 按鈕 7 指示燈 6 背面 6 記憶卡插槽 7 控制台7 安裝 安裝列印墨匣 14

#### 七劃

位置 7 USB 埠 5 出紙槽導板 5 列印按鈕7 列印墨匣門 5 印表機 6 印表機控制台 5 取消按鈕7

後方紙張插槽 5 紙匣 5 紙匣門 5 紙張寬度導板 5 記憶卡指示燈 6 記憶卡插槽 5 開啟按鈕 7 選取相片按鈕 7 儲存按鈕 7 材質類型及尺寸 12,48

### 八劃

取出列印墨匣 16 取消按鈕 7 取消選取相片請參閱「清 除相片」

## 九劃

後方紙張插槽 6 按鈕 控制台7 指示燈 6 記憶卡6 開啟/警示6 相片 未標記的 31 多份 31 使用索引頁選擇 22 相機選定的 31, 32 從記憶卡列印 31 清除 30 選擇 24 相片版面圖示 8 相片範圍 選擇 26 相紙 支援的 48 處理 39 維護其品質 39 相機選定的相片 31, 32 頁數圖示 8

## 十劃

校準印表機 37 校準頁 38 索引 22 索引編號 22

選擇 24 隱藏 25 紙匣門 5 紙張 支援的 12, 48 平百地送紙13 問題 42 裝入 12 儲存 39 紙張寬度導板 調整 13 記憶卡 支援的 17 列印 31 指示燈 6 插入 18 插槽 7 檔案格式 18

## 十一劃

## 十二劃

插入 列印墨匣 14 記憶卡 18 測試頁 36 從控制台列印 36 無框列印 10 開啟 列印墨匣門 14 紙匣門 12 開啟按鈕 7 + 三劃 愛護與維護 35 搬運印表機 40 新相片 選擇 29 裝入 列印墨匣 14 紙張 12 電源線連接 6

## 十四劃

#### 十五劃

噴嘴 14 膠帶 列印墨匣 14

## 十六劃

選取相片按鈕7 選定相片圖示8 選擇一張相片24 全部相片28 多張相片25 相片24 相片範圍26 新相片29

## **十七劃** 儲存

<sup>11</sup> 列印墨匣 38 印表機 38 紙張 39 儲存按鈕 7 隱藏索引編號 25 加入 10

二十三劃 顯示語言 11

| 十九劃 |  |
|-----|--|
| 邊框  |  |

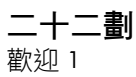

53

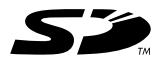

Œ

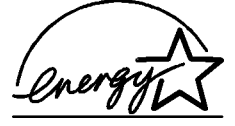

以再生紙印製 新加坡印製,2003年5月 ENERGY STAR<sup>®</sup>為在美國註冊的商標。 「NIERGY STAR<sup>®</sup>的合作夥伴,惠電 作為 ENERGY STAR<sup>®</sup> 的合作夥伴,惠普科技 公司確保此產品符合 ENERGY STAR<sup>®</sup> 的能源 效率規範。

www.hp.com ©2003 Hewlett-Packard Company

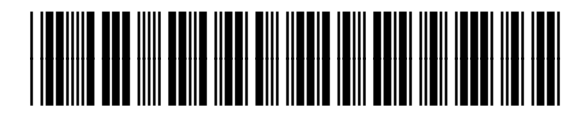

Q3025-90171

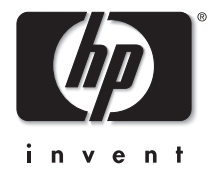

v1.2.1